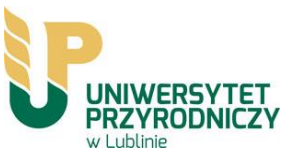

# Jak dodać publikacje do konta w systemie ORCID

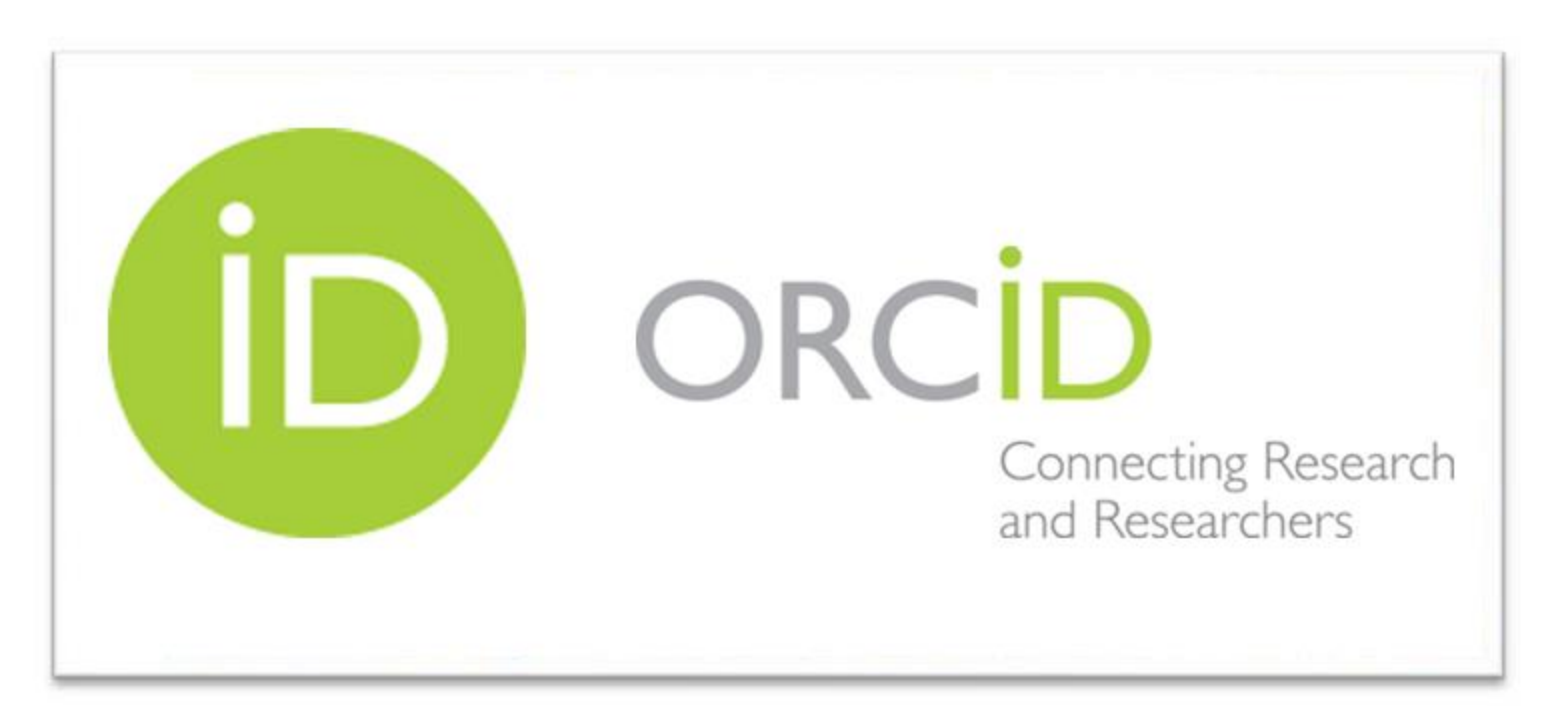

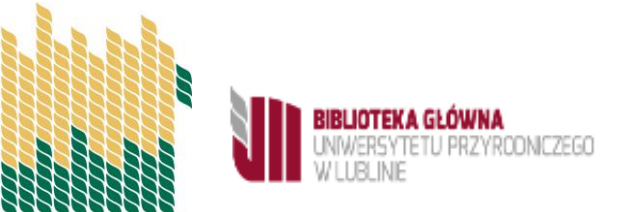

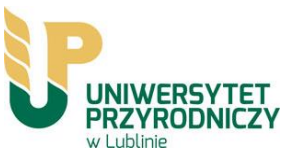

# Dwa warunki ewaluacji

1. warunek ewaluacji: oświadczenie upoważniające

Art. 265 ust. 13. Osoba, której osiągnięcia są wykazywane na potrzeby ewaluacji, składa oświadczenie upoważniające dany podmiot do wykazania tych osiągnięć w ramach poszczególnych dyscyplin, o których mowa w art. 343 ust. 7 i 8

2. warunek ewaluacji - ORCID

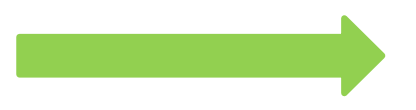

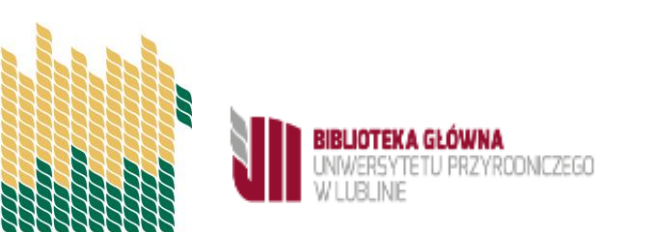

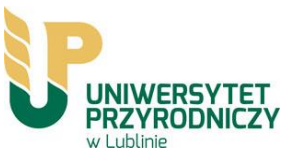

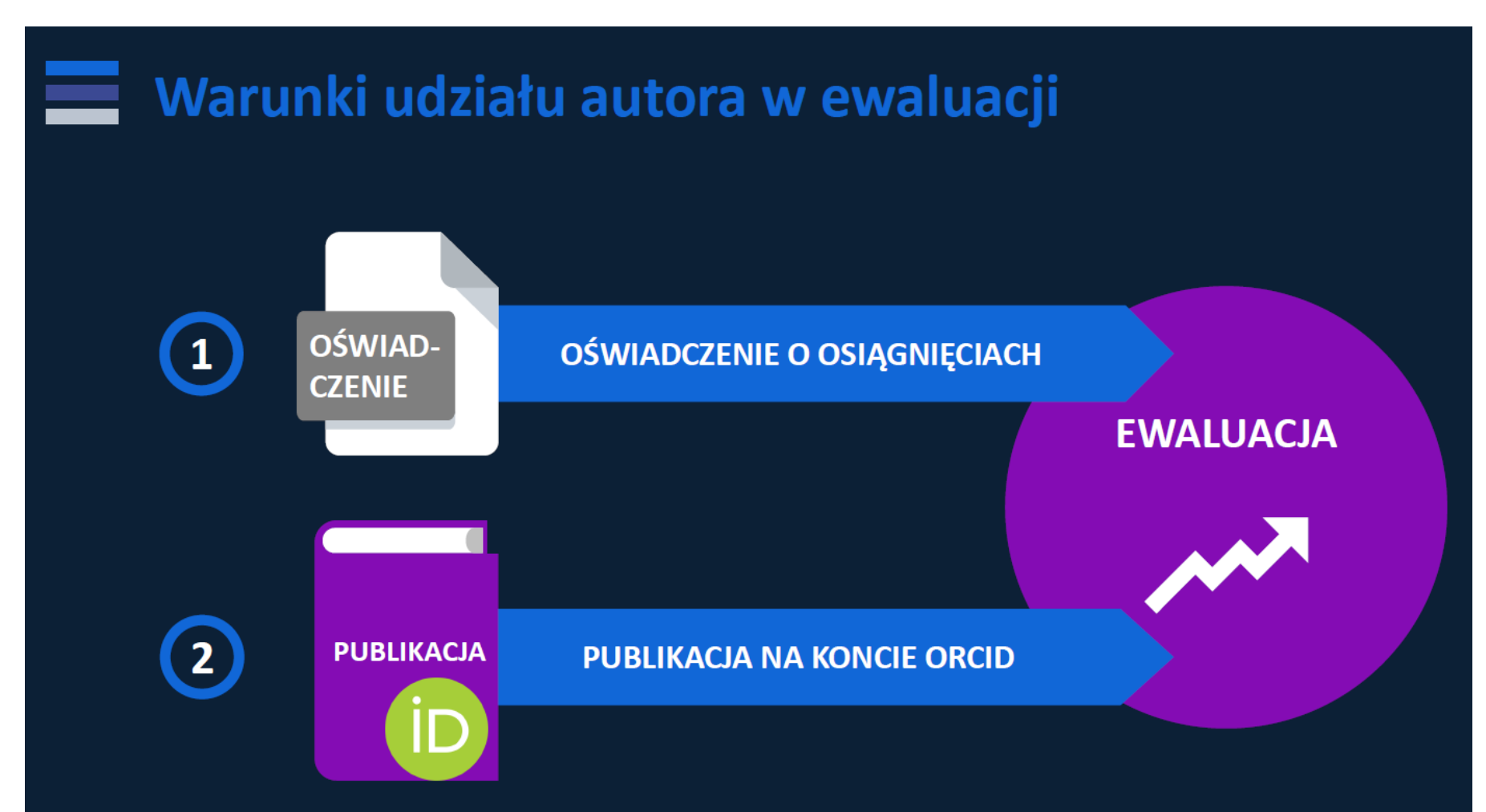

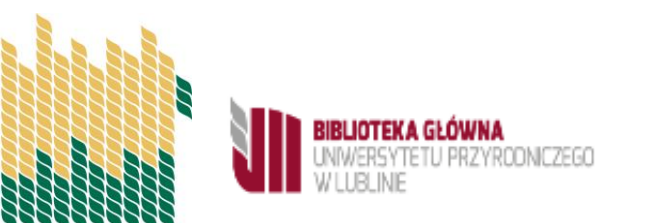

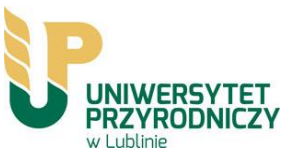

## Obowiązek umieszczania publikacji w systemie ORCID

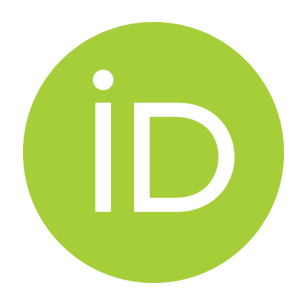

Zgodnie z art. 265 ust. 11 Ustawy z dnia 20 lipca 2018 r. Prawo o szkolnictwie wyższym i nauce "monografie naukowe i artykuły naukowe uwzględnia się w ewaluacji, jeżeli informacje o nich są umieszczone w bazie danych dostępnej za pośrednictwem elektronicznego identyfikatora naukowca zgodnego z międzynarodowymi standardami określonego na podstawie przepisów wydanych na podstawie art. 353 pkt 1. (...)" – oznacza to, że jeśli publikacje danej osoby nie będą umieszczone w systemie ORCID, nie będą brane pod uwagę w procesie ewaluacji.

Informacje wprowadzają do bazy danych osoby prowadzące działalność naukową.

Dyscypliny sztuki: jeśli efektem ich pracy nie są ani monografie ani artykuły naukowe, nie mają obowiązku posiadania konta ORCID.

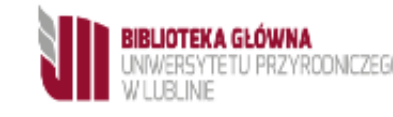

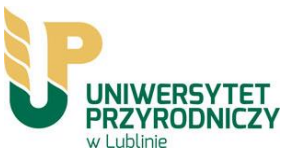

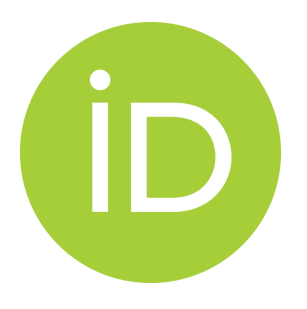

### Obowiązek umieszczania publikacji w systemie ORCID

Ważne: w ORCID umieszczamy publikacje, które wezmą udział w ewaluacji a więc te, do których zostały złożone oświadczenia; tego wymaga rozporządzenie.

Inne publikacje "nie przeszkadzają"

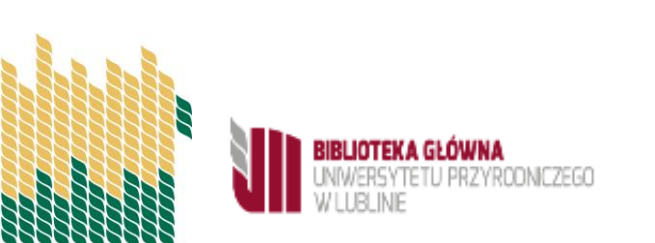

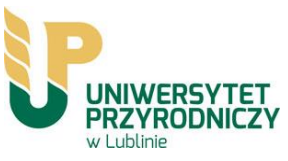

# Publikacje można dodawać bezpośrednio w profilu ORCID albo przesyłać je z Profilu Autora w PBN do bazy ORCID.

| OE        | BIBLIOTECE        | USŁUGI                                    | ZASOBY                                                                              | SZKOLENIA                                                                              | KONTAKT                                                                             | ė                                                                                                    | ж                                      | 0 |   |  |
|-----------|-------------------|-------------------------------------------|-------------------------------------------------------------------------------------|----------------------------------------------------------------------------------------|-------------------------------------------------------------------------------------|----------------------------------------------------------------------------------------------------|----------------------------------------|---|---|--|
|           |                   | UNIWERSYTET<br>PRZYRODNICZY<br>w Lublinie |                                                                                     |                                                                                        | Katalog Stu                                                                         | dent Doktorin                                                                                                    | t Pracownik                            |   | > |  |
|           |                   | <b>S</b>                                  |                                                                                     | BIBLIOTER<br>UNIWERSY<br>W LUBLINI                                                     | <b>(a główna</b><br>Tetu przyrodi<br>E                                              | √ICZEGO                                                                                                    | X                                      |   |   |  |
|           | Pracownicy        |                                           | Sekretariat: tel. (8<br>e-1                                                         | ul. Akademi<br>1) 445-62-28.   Wypożyczalni<br>nail: biblioteka.glowna@up.lu           | icka 15, 20-950 Lublin,<br>ia: tel. (81) 445-62-25<br>ıblin.pl <b>9 Lokalizacja</b> |                                                                                                    | Szukaj                                 |   |   |  |
|           | Baza Publikacji P | Pracowników UP                            | Strona Uczelni 🏾 » Aktualn                                                          | ości » Pracownicy » ORCID IE                                                           | 2                                                                                   |                                                                                                    |                                        |   |   |  |
|           | Punktacja publik  | acji                                      | ORCID ID                                                                            |                                                                                        |                                                                                     |                                                                                                    |                                        |   |   |  |
|           | Cytowania i inde  | eks-H                                     | « wstecz                                                                            |                                                                                        |                                                                                     |                                                                                                    |                                        |   |   |  |
|           | Analizy bibliomet | ryczne                                    | Obowiązek umiesz                                                                    | czania publikacji w syste                                                              | mie ORCID                                                                           |                                                                                                    |                                        |   |   |  |
|           | Menedżery biblio  | Igrafii                                   | Zgodnie z art. 265 u                                                                | st. 11 Ustawy z dnia 20 lipc                                                           | a 2018 r. Prawo o szkolnici<br>awaluscii, jażeli informaci                          | wie wyższym i nauce "n                                                                                              | nonografie<br>ne w bazie               |   |   |  |
| $\langle$ | ORCID ID          | $\supset$                                 | danych dostępnej za<br>standardami określor<br>jeśli publikacje danej<br>ewaluacji. | pośrednictwem elektroniczn<br>rego na podstawie przepisów<br>osoby nie będą umieszczor | vydanych na podstawie a<br>wydanych na podstawie a<br>w systemie ORCID, nie         | <u>co men są unieszczof</u><br><u>ca</u> zgodnego z międzyna<br>rt. 353 pkt 1. ()" – ozna<br>będą brane pod uwagę w | arodowymi<br>acza to, że<br>w procesie |   |   |  |
|           | Springer Compa    | t PBN                                     | Publikacje można do<br>ORCI:                                                        | dawać bezpośrednio w prof.                                                             | ilu ORCID albo przesyłać ;                                                          | e z Profilu Autora w PB                                                                                             | N do bazy                              |   |   |  |
|           | Elsevier - otwart | :e publikowanie                           | Więcej informacji w z                                                               | rałączniku:                                                                            | )                                                                                   |                                                                                                    |                                        |   |   |  |
|           |                   |                                           | ORCID ID                                                                            |                                                                                        |                                                                                     |                                                                                                    |                                        |   |   |  |

BIBLIOTEKA GŁÓWNA UNIWERSYTETU PRZYRODNICZEGO W LUBLINE

https://bg.up.lublin.pl/6773/

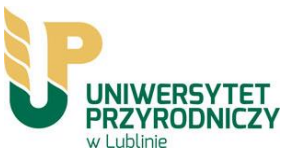

# Dodawanie publikacji bezpośrednio w profilu ORCID

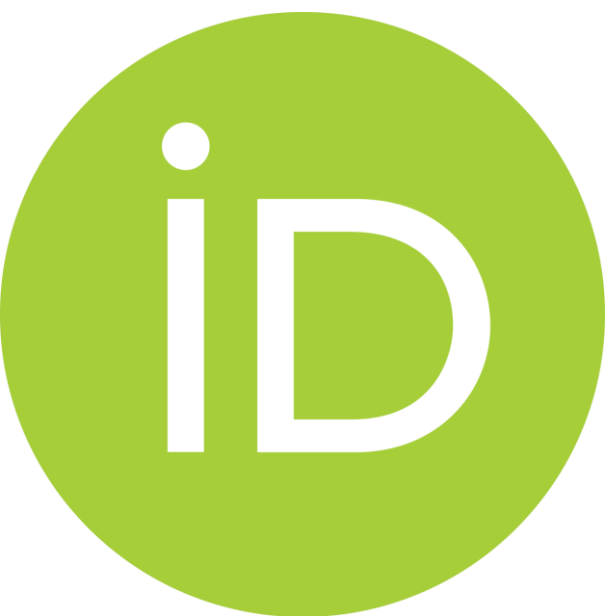

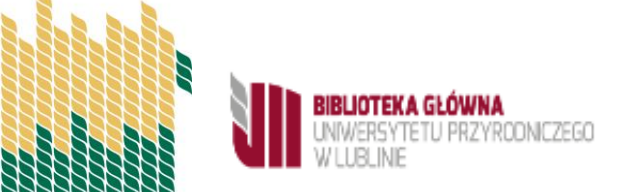

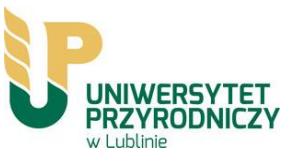

# **Profil ORCID**

| ilikacje 🔇 Nowa karta        |                                                          |                                                                                                    |         |
|------------------------------|----------------------------------------------------------|----------------------------------------------------------------------------------------------------|---------|
| D uses cookies to improve yo | our experience and to help us understand how you use our | websites. Learn more about how we use cookies.                                                                                                    |         |
|                              | Connecting Research and Researchers                      | Search Who can see this?                                                                                                    |         |
|                              | ABOUT FOR RESEARCHERS                                    | MEMBERSHIP DOCUMENTATION RESOURCES NEWS & EVENTS                                                                                                    |         |
|                              | Anna<br>Starek                                           | Biography 🕢                                                                                                    |         |
|                              | ORCID ID                                                 | ← Employment (0) 🖲 + Add employment 🛛 Sort                                                                                                    |         |
|                              | Ohttps://orcid.org/0000-0003-0993-7281                   | Employment lists organizations where you have been professionally affiliated. Add employer.                                                         |         |
|                              | View public version                                      | Education and qualifications (0) (     + Add qualification     + Add qualification                                                                  |         |
|                              | 📮 Display your iD on other sites 🕄                       | Education lists the organizations where you were educated. Add education or add qualification.                                                      |         |
|                              | Public record print view 😧                               | Invited positions and distinctions (0)      Add invited position     + Add invited position     + Add distinction                                   |         |
|                              | 🗱 Get a QR Code for your iD 😧                            | An invited position is an invited non-employment affiliation. A distinction is an honorary or other award, distinction, or prize. Add invited       |         |
|                              | 🖍 Also known as                                          | position or add distinction.                                                                                                    |         |
|                              |                                                          | ✓ Membership and service (0) ③ + Add service ↓ Add membership ↓1 Sort                                                                               |         |
|                              | 🖋 Country                                                | Membership is membership in any society or organization. Service is a dedication of time, money, or other resources. Add membership or add service. |         |
|                              | Keywords                                                 | ✓ Funding (0) (? + Add funding ↓1 Sort                                                                                                    |         |
|                              |                                                          | Funding captures grants and other awards you have received to support your research. Add funding.                                                   |         |
|                              | 🖍 Websites & Social Links                                | ♥ Works (2 of 2) (! <ul> <li>★ Add works</li> <li>★ Export works</li> <li>If Sort</li> </ul>                                                        |         |
|                              |                                                          | COMBINE 🛱 DELETE 🤐 🗴 🔒                                                                                                    |         |
|                              | ✓ Other IDs<br>ResearcherID: T-1264-2018                 | Biblioteka – centrum edukacyjne czy miejsce spotkań. Hybryda przestrzeni w Bibliotekach akademickich conference-paper                               |         |
|                              | 🖍 Emails                                                 | DOI: 10.15290/50latBU.2019.07                                                                                                    | ( 🕐 Por |

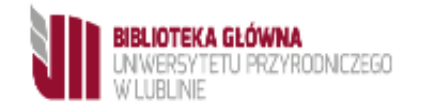

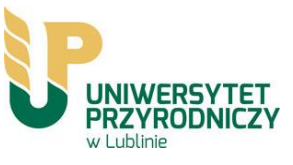

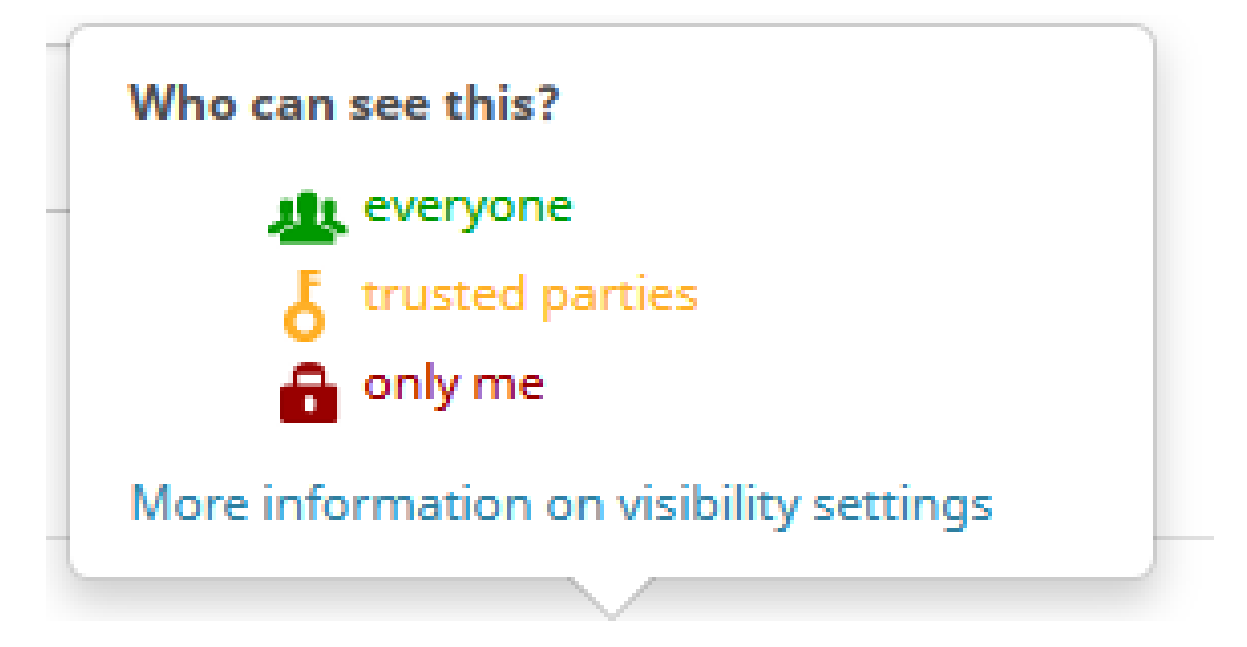

Opcja visibility **everyone** pozwala być widzialnym i rozpoznawalnym, m.in. przez wydawców, grantodawców. Te ustawienia można w każdej chwili zmienić. Można je też zmieniać na poziomie poszczególnych komponentów profilu (np. przy każdej publikacji)

Warunek aby uzyskać możliwość przesyłania publikacji z systemu PBN 2.0 do ORCID

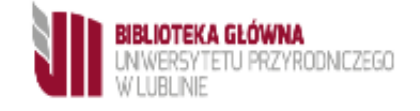

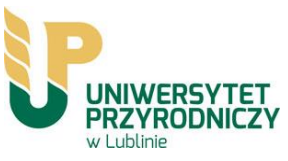

Swój dorobek naukowy (Works) możemy uzupełnić na wiele sposobów:

I.Importując dane z innych baz danych (np. Scopus) (Search & link)

II.Dodając publikację za pomocą identyfikatora DOI (Add DOI)

III.Importując dane z pliku w formacie BibTex\* (Import BibTeX)

**IV**.Wpisując dane ręcznie (**Add manually**)

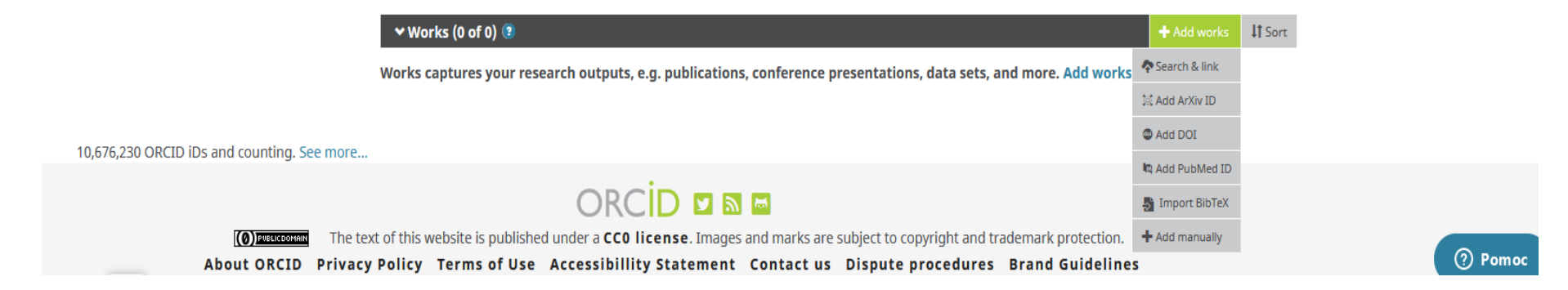

Do gromadzenia informacji o publikacjach służy sekcja Works i opcja Add Works

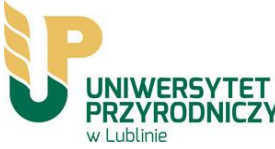

# I. Importowanie danych z bazy Scopus

## Po zalogowaniu na profil Orcid należy kliknąć Addworks, Search& link

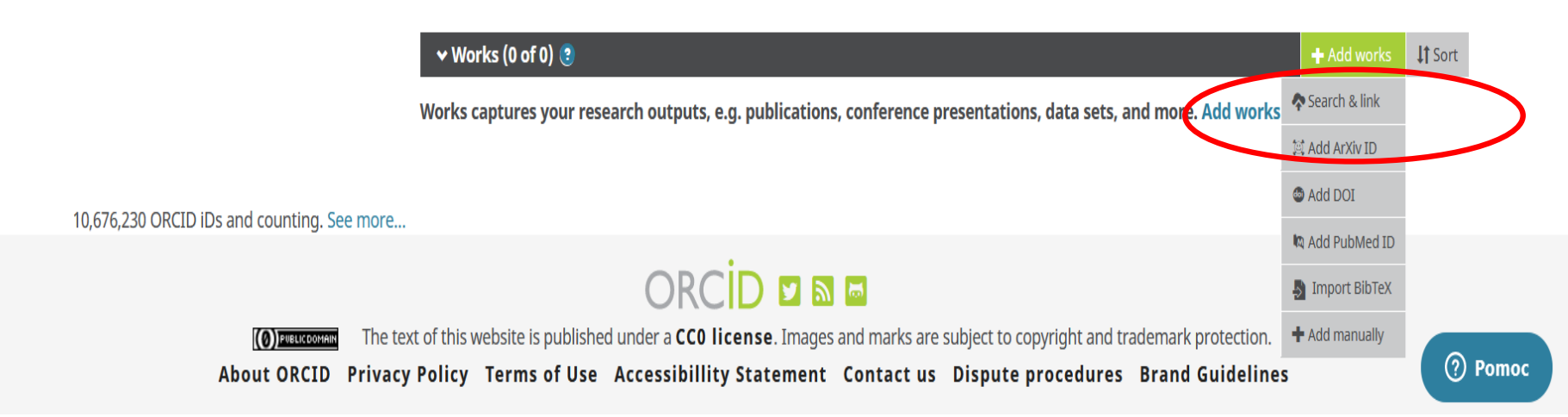

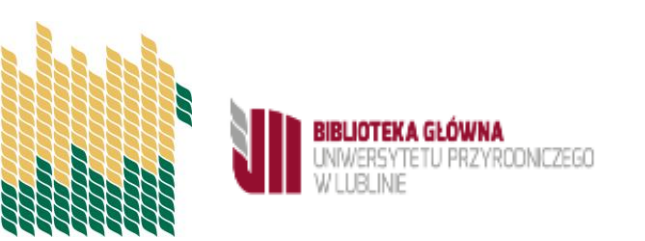

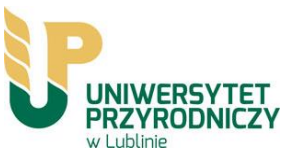

# Z listy wyników należy wybrać bazę Scopus

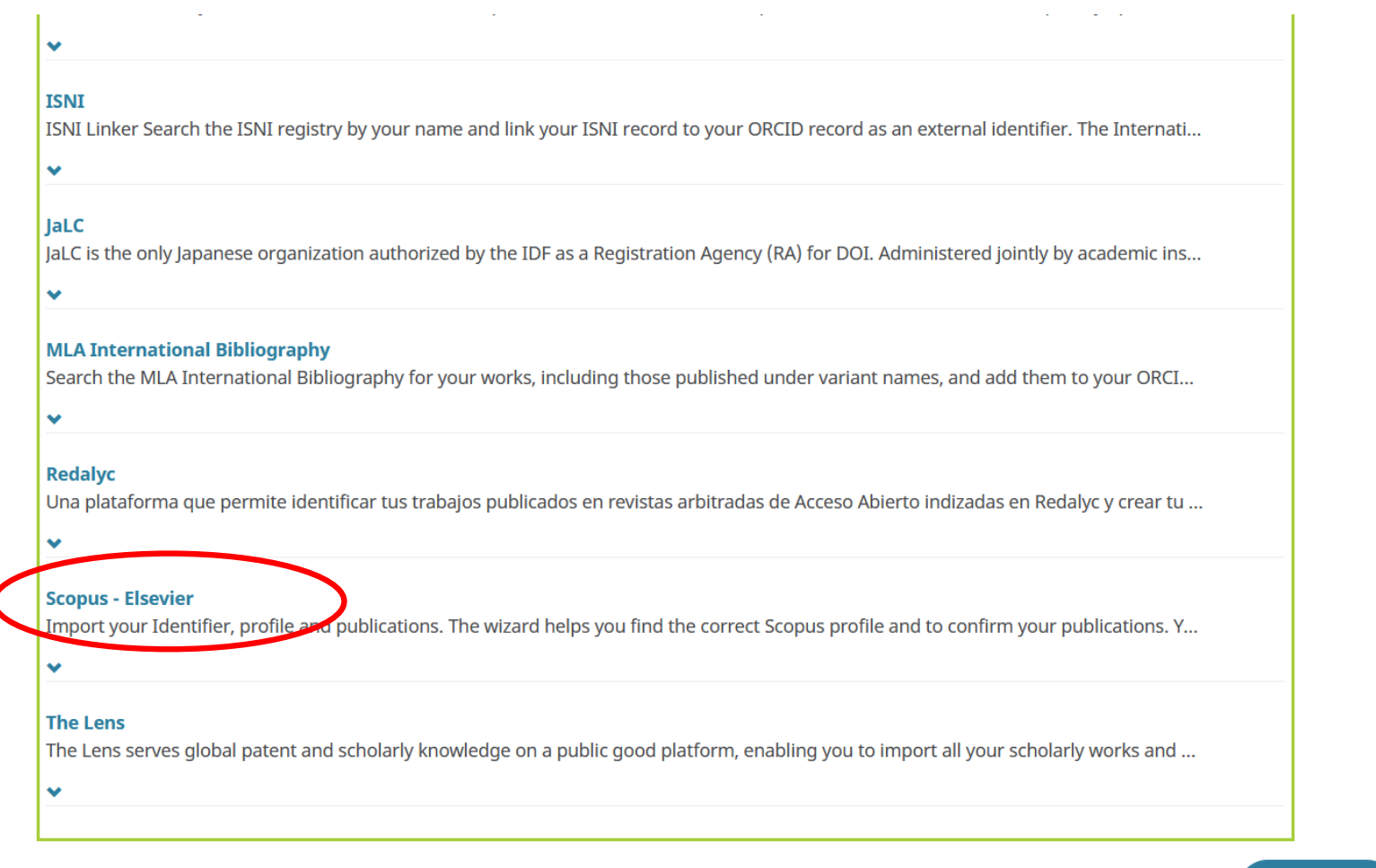

Works captures your research outputs, e.g. publications, conference presentations, data sets, and more. Add works.

YROONICZEGO

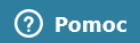

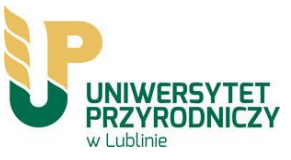

Pobranie danych z innych systemów informacyjnych wymaga zawsze autoryzacji przesyłanych danych

|                                         |                                                                  | Authorize access                                                            |
|-----------------------------------------|------------------------------------------------------------------|-----------------------------------------------------------------------------|
| ou are                                  | currently signed in as:                                          |                                                                             |
|                                         |                                                                  |                                                                             |
| https://                                | 'orcid.org/0000-0001-5912                                        | 2-5324                                                                      |
| JUNIO                                   |                                                                  |                                                                             |
| Crossr                                  | ef Metadata Search ⊘                                             |                                                                             |
| has ask                                 | ed for the following access                                      | to your ORCID record:                                                       |
| <b>C</b> A                              | dd/update your research a                                        | ctivities (works, affiliations, etc)                                        |
| ● <sup>R</sup> 0                        | ead your information with<br>rganizations                        | visibility set to Trusted                                                   |
|                                         | Authori                                                          | ze access                                                                   |
|                                         | Deny                                                             | access                                                                      |
| If author<br>outlined<br><b>policy.</b> | rized, this organization will ha<br>above and described in furth | ave access to your ORCID record, as<br>ner detail in <b>ORCID's privacy</b> |
|                                         |                                                                  | for this and other Trusted                                                  |

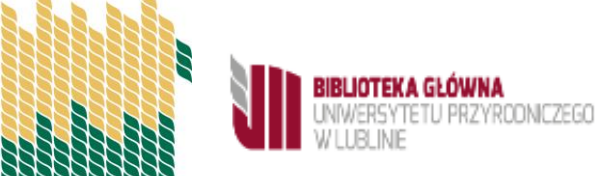

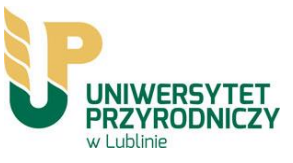

# Po przekierowaniu do bazy Scopus należy zaznaczyć swój profil

# Scopus ORCID

| 1   Select profiles | 2 Select profile name | 3 Review publications | 4   Review profile | 5 Send Author ID | 6 Send publications |
|---------------------|-----------------------|-----------------------|--------------------|------------------|---------------------|
|                     |                       |                       |                    |                  |                     |

#### Select your Scopus profiles

Please select all profiles that contain publications authored by you and click the next button to continue

| Ŷ    | You searched for: Aut | horname ( <b>Ch</b> | wil, Miroslawa)   🦪 edit                                                                                                    | Sort by | Relevancy                                |        | ~       |
|------|-----------------------|---------------------|----------------------------------------------------------------------------------------------------|---------|------------------------------------------|--------|---------|
|      | Authors               | Documents           | Subject area                                                                                                    |         | Affiliation                              | City   | Country |
| 1 🗸  |                       | <b>1</b> 27         | Agricultural and Biological Sciences, Environmental Science, Chemistry, Pharmacology<br>Toxicology and Pharmaceutics, Biochemistry, Genetics and Molecular Biology | r,      | University of Life<br>Sciences in Lublin | Lublin | Poland  |
| <br> | Show recent do        | cuments             |                                                                                                    |         |                                          |        |         |
|      |                       |                     |                                                                                                    |         | back                                     |        | Next    |

| About Scopus<br>What is Scopus<br>Content coverage | About<br>Terms and Conditions<br>Privacy Policy<br>Cookie Policy | ELSEVIER |
|----------------------------------------------------|------------------------------------------------------------------|----------|
|----------------------------------------------------|------------------------------------------------------------------|----------|

Copyright © 2021 Elsevier B.V. All rights reserved. Scopus® is a registered trademark of Elsevier B.V. Cookies are set by this site. To decline them or learn more, visit our cookie policy page.

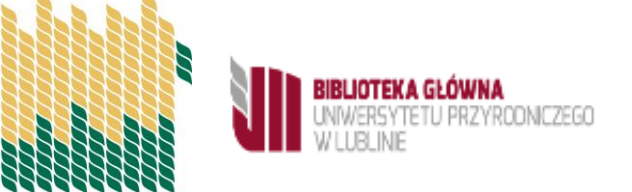

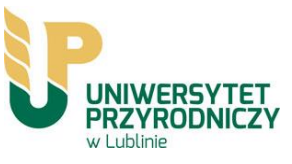

# Z listy należy wybrać preferowaną nazwę profilu

# Scopus ORCID

| 1 Select profiles                                               | 2 Select profile name | 3 Review publications | 4   Review profile | 5 Send Author ID | 6 Send publications |  |  |
|-----------------------------------------------------------------|-----------------------|-----------------------|--------------------|------------------|---------------------|--|--|
| Select the preferred profile name                               |                       |                       |                    |                  |                     |  |  |
| Please select the preferred name for your unique author profile |                       |                       |                    |                  |                     |  |  |

Please select the preferred name for your unique author profile.

| Profile name |             |
|--------------|-------------|
|              | back   Next |

| About Scopus<br>What is Scopus<br>Content coverage | About<br>Terms and Conditions<br>Privacy Policy<br>Cookie Policy                                                                                   | ELSEVIER            |
|----------------------------------------------------|----------------------------------------------------------------------------------------------------|---------------------|
| Copyright © 2021 Elsevi<br>page.                   | ier B.V. All rights reserved. Scopus® is a registered trademark of Elsevier B.V. Cookies are set by this site. To decline them or learn more, visi | t our cookie policy |

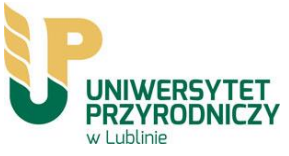

#### Następnie należy wybrać swoje publikacje.

Jeśli któraś z prac nie należy do danego autora, można ją na tym etapie wykluczyć. Używa się do tego ikony krzyżyka.

# Scopus ORCID

| 1 Select profiles | 2 Select profile name | 3 Review publications | 4 Review profile | 5 Send Author ID | 6 Send publications |
|-------------------|-----------------------|-----------------------|------------------|------------------|---------------------|
|                   |                       |                       |                  |                  |                     |

#### **Review your authored publications**

Please indicate below which of the 27 publications are authored by you.

|         |                                                                                                    |                                      |                                                       | Sort              | by Date (Newest)                                                 | ~ |
|---------|----------------------------------------------------------------------------------------------------|--------------------------------------|-------------------------------------------------------|-------------------|------------------------------------------------------------------|---|
| $\odot$ | Document Title                                                                                                    | Author(s)                            | Date                                                  | Source Title      |                                                                  |   |
| 0       | Ultrastructure of cells and microanalysis in malus dome<br>relation to varied calcium foliar feeding<br>View in Scopus            | stica borkh. 'Szampion' fruit in     | Kowalik, P.,Lipa, T.,Michało<br>Z.,Chwil, M.          | jć, 2020          | Molecules 25 (20)                                                | ^ |
|         | Comparison of the micromorphology and ultrastructure<br>rubus idaeus L. Cultivars grown in commercial plantatio<br>View in Scopus | of pollen grains of selected<br>on   | Kostryco, M.,Chwil,<br>M.,Matraszek-Gawron, R.        | 2020              | Plants 9 (9) ,pp.1                                               |   |
| 0       | Histochemical assays of secretory trichomes and the st<br>nutrients in Rubus idaeus L. leaves<br>View in Scopus                   | ructure and content of mineral       | Chwil, M.,Kostryco, M.                                | 2020              | Protoplasma 257 (1) ,pp.119                                      |   |
| 0       | Recent studies on anti-depressant bioactive substance<br>genera hemerocallis and gladiolus: A systematic review<br>View in Scopus | es in selected species from the<br>/ | Matraszek-Gawron, R.,Ch<br>M.,Terlecka, P.,Skoczylas, | wil, 2019<br>M.M. | Pharmaceuticals 12 (4)                                           |   |
| 0       | Comparative studies on structure of the floral nectaries<br>production of Prunus laurocerasus L.<br>View in Scopus                | s and the abundance of nectar        | Chwil, M.,Kostryco,<br>M.,Matraszek-Gawron, R.        | 2019              | Protoplasma 256 (6)<br>,pp.1705                                  |   |
| $\odot$ | Bioactive compounds and antioxidant activity of Rubus<br>View in Scopus                                                           | idaeus L. Leaves                     | Chwil, M.,Kostryco, M.                                | 2018              | Acta Scientiarum<br>Polonorum, Hortorum<br>Cultus 17 (2) ,pp.135 |   |
| $\odot$ | Histochemistry of glandular trichomes and the structure officinalis L.                                                            | e of selected organs of borago       | Chwil, M.,Borowy, A.                                  | 2018              | Turkish Journal of Botany 42<br>(3) ,pp.298                      |   |

BIBLIOTEKA GŁOWNA UNIWERSYTETU PRZYRODNICZEGO

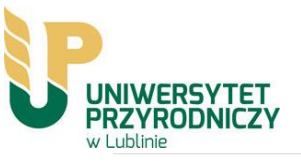

# Scopus ORCID

|  | 1 Select profiles | 2 Select profile name | 3 Review publications | 4 Review profile | 5   Send Author ID | 6 Send publications |
|--|-------------------|-----------------------|-----------------------|------------------|--------------------|---------------------|
|--|-------------------|-----------------------|-----------------------|------------------|--------------------|---------------------|

#### **Review the Scopus profile**

Please review the information below to ensure that the data to be sent to ORCID is correct.

|   | Profile: (                                                                                                    |                            |                                                                |      |                              |   |
|---|----------------------------------------------------------------------------------------------------|----------------------------|----------------------------------------------------------------|------|------------------------------|---|
| 1 | Ultrastructure of cells and microanalysis in malus domestica relation to varied calcium foliar feeding             | borkh. 'Szampion' fruit in | Kowalik, P.,Lipa, T.,Michałojć, Z.,Chwil,<br>M.                | 2020 | Molecules 25 (20)            | ^ |
| 2 | Comparison of the micromorphology and ultrastructure of porubus idaeus L. Cultivars grown in commercial plantation | ollen grains of selected   | Kostryco, M.,Chwil, M.,Matraszek-<br>Gawron, R.                | 2020 | Plants 9 (9) ,pp.1           |   |
| 3 | Histochemical assays of secretory trichomes and the structu<br>nutrients in Rubus idaeus L. leaves                 | ire and content of mineral | Chwil, M.,Kostryco, M.                                         | 2020 | Protoplasma 257 (1) ,pp.119  |   |
| 4 | Recent studies on anti-depressant bioactive substances in genera hemerocallis and gladiolus: A systematic review   | selected species from the  | Matraszek-Gawron, R.,Chwil,<br>M.,Terlecka, P.,Skoczylas, M.M. | 2019 | Pharmaceuticals 12 (4)       |   |
| 5 | Comparative studies on structure of the floral nectaries and production of Prunus laurocerasus L.                  | the abundance of nectar    | Chwil, M.,Kostryco, M.,Matraszek-<br>Gawron, R.                | 2019 | Protoplasma 256 (6) ,pp.1705 | ~ |
|   |                                                                                                    |                            |                                                                |      | back   Nex                   | t |

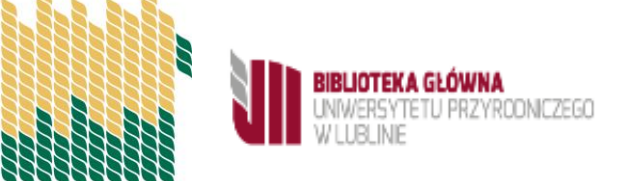

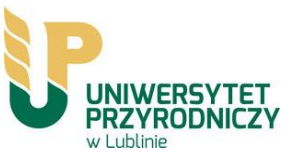

Po zatwierdzeniu publikacji pojawi się prośba o weryfikację za pomocą adresu e-mail.

| 1 Select profiles                                  | 21 <u>Select profile name</u> 31 <u>Review publications</u> 41 <u>Review profile</u> 51 Send Author ID 61 Send publications                                         |      |
|----------------------------------------------------|----------------------------------------------------------------------------------------------------|------|
| Send the Sc                                        | copus ID to ORCID                                                                                                    |      |
| E-mail <sup>*</sup>                                | Please enter your institutional or professional email address (e.g. name@university.edu).                                                                           |      |
|                                                    | back Send Author II                                                                                                    |      |
| About Scopus<br>What is Scopus<br>Content coverage | About<br>Terms and Conditions<br>Privacy Policy<br>Cookie Policy                                                                                                    | ER   |
| Copyright © 2021 Elsev<br>page.                    | vier B.V. All rights reserved. Scopus® is a registered trademark of Elsevier B.V. Cookies are set by this site. To decline them or learn more, visit our cookie pol | licy |

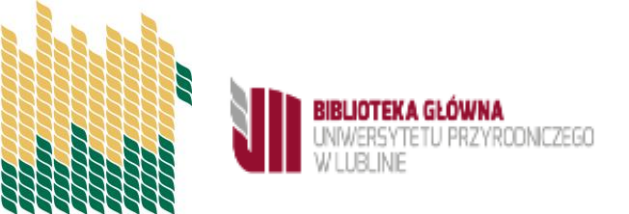

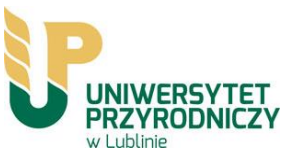

## Należy wyrazić zgodę na przesłanie danych ze Scopusa do Orcida

# Scopus ORCID

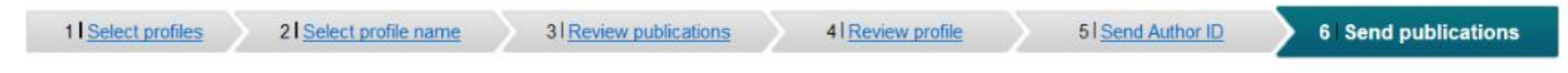

#### Scopus Author ID submitted

Your Author ID has been sent to ORCID. However, before we can send your publication list we must ask your permission. If you wish to send your list of publications to ORCID, please continue to the next step. Alternatively you can return to ORCID.

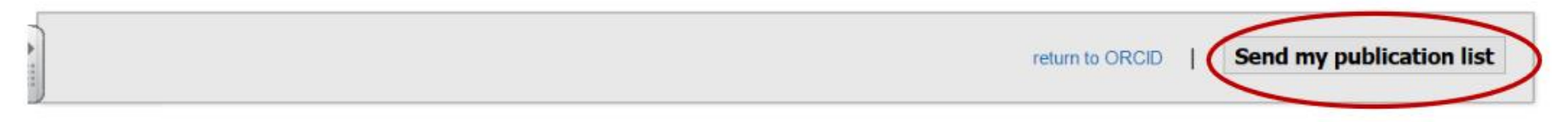

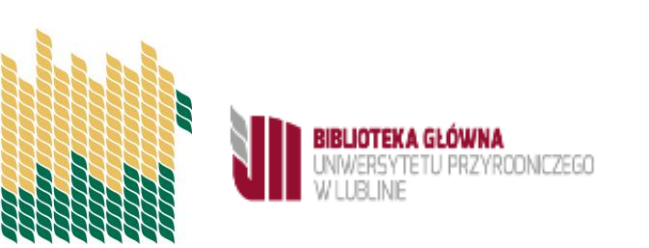

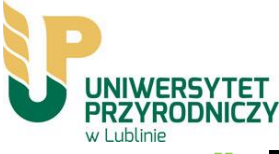

# II. Dodawanie publikacji za pomocą identyfikatora DOI (Add DOI)

Po kliknięciu Add DOI pojawi się okno, w którym należy wpisać identyfikator DOI publikacji.

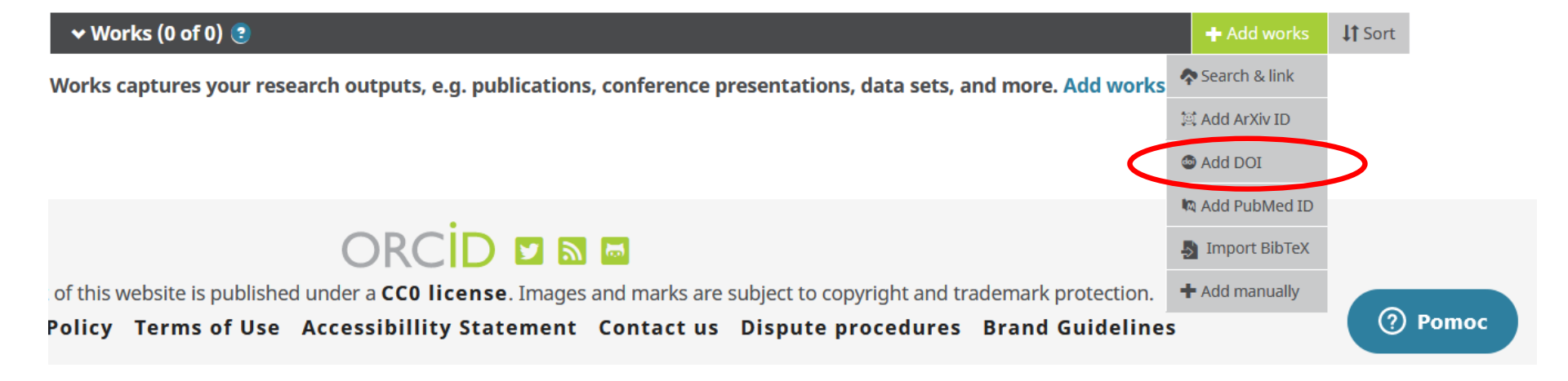

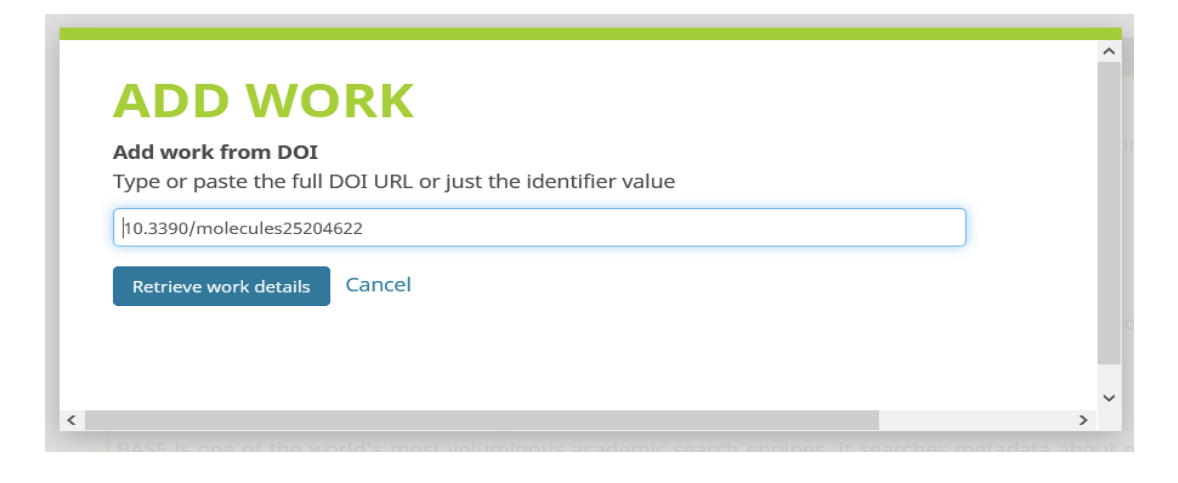

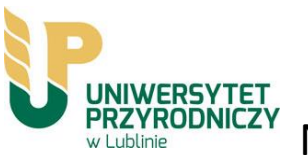

### Następnie pojawi się automatycznie uzupełniony formularz dodanego rekordu.

| Work category*                                  | WORK IDENTIFIERS                                              |
|-------------------------------------------------|---------------------------------------------------------------|
| Publication                                     | <ul> <li>Identifier type</li> </ul>                           |
| Work type*                                      | dol: Digital object identifier                                |
| Journal article                                 | Tidentifier value                                             |
| Title*                                          | 10.7160/sab.2014.450102                                       |
| Role of different taxa and cytotypes in heavy r | metals absorption Identifier URL                              |
| add translated title                            | https://doi.org/10.7160/sab.2014.450102                       |
| Subtitle                                        | Relationship 🕥                                                |
| Add subtitle                                    | Self Part of Version of                                       |
| ournal title                                    | Identifier type                                               |
| Scientia Agriculturae Bohemica                  | issn: International Standard Serial Number. Includes print an |
| Publication date                                | Identifier value                                              |
| 2014 * 03 * 31 *                                | 1211-3174                                                     |
|                                                 | Identifier URL                                                |
|                                                 | https://portal.issn.org/resource/ISSN/1211-3174               |

#### Jeżeli dane się zgadzają, zapisz je za pomocą przycisku Add to list.

| Description     |                        | • |
|-----------------|------------------------|---|
| Add Description | Country of publication |   |
|                 | Set visibility:        |   |
|                 | Add to list Cancel     |   |
|                 |                        |   |

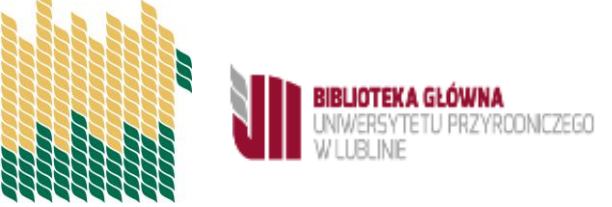

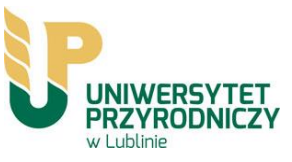

# Co zrobić, jeśli się pojawi poniższy komunikat?

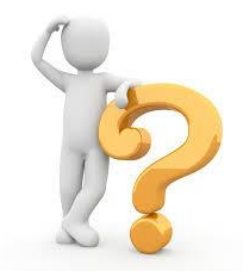

| ADD WO                                        | RK                                                          |  |
|-----------------------------------------------|-------------------------------------------------------------|--|
| Add work from DOI<br>Type or paste the full I | DOI URL or just the identifier value                        |  |
| 10.3390/molecules25204                        | 622                                                         |  |
| Unable to import usin                         | g this identifier. Please add work using a different option |  |
| Retrieve work details                         | Cancel                                                      |  |
|                                               |                                                             |  |
|                                               |                                                             |  |

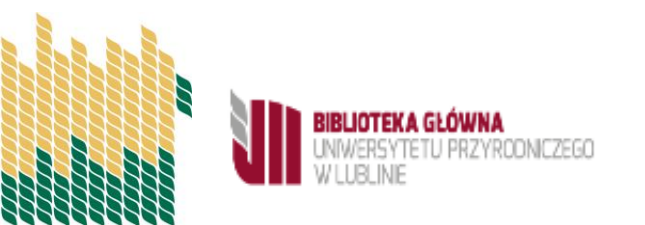

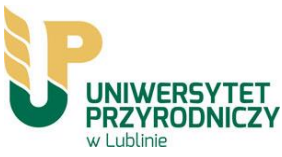

### Skorzystać z bazy Crossref Metadata Search

#### **BASE - Bielefeld Academic Search Engine**

BASE is one of the world's most voluminous academic search engines. It searches metadata about more than 100 million documents from more than 5000 sources. Most sources are institutional repositories all over the world that are harvested via the OAI-PMH protocol. BASE is operated by Bielefeld University Library in Germany.

#### **Crossref Metadata Search**

Import your publications from Crossref's authoritative, publisher-supplied metadata on over 70 million scholarly journal and conferenc...

#### DataCite

¥

×

×

Enable the DataCite Search & Link and Auto-Update services. Search the DataCite Metadata Store to find your research datasets, image...

#### Deutsche Nationalbibliothek (DNB)

Search the catalogue of the German National Library (DNB) by your name and link your publications to your ORCID record. The German...

~

#### Europe PubMed Central

Europe PubMed Central (Europe PMC) offers this tool to enable you to link anything in Europe PMC to your ORCID. Europe PMC contain...

¥

#### HAL

V

Part of the Ministry's research infrastructure roadmap and of the National Plan for Open Science, HAL is the multi-disciplinary open arc...

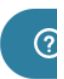

BIBLIOTEKA GŁÓWNA UNIWERSYTETU PRZYRODNICZEGO W LUBLINIE

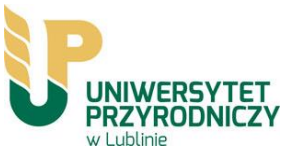

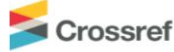

Funding Data Link References Status API Help (D) Miroslawa Chwil \*

Search the metadata of journal articles, books, standards, datasets & more

**Q** Title, author, DOI, ORCID iD, etc.

Search help

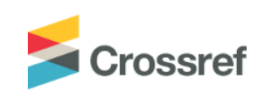

Funding Data Link References

Search the metadata of journal articles, books, standards, datasets & more

Q 10.3390/molecules25204622

Search help

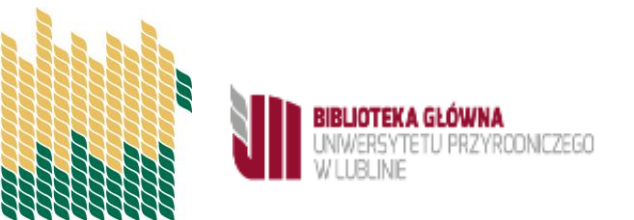

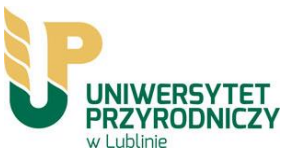

| Crossref                 | Q 10.3390/molecules25204622                                           | Funding Data Link References Status API Help D         |
|--------------------------|-----------------------------------------------------------------------|--------------------------------------------------------|
| TYPE                     | SORT BY: RELEVANCE PUBLICATION YEAR                                   | PAGE 1 OF 1 RESULTS                                    |
| YEAR                     | Showing DOI matching 10.3390/molecules25204622                        |                                                        |
| 2020 (1) PUBLICATION     | Ultractructure of Colls and Microanalysis in Malus d                  | omostica Borkh, 'Szampion' Fruit in Polation to Variad |
| Molecules (1)  PUBLISHER | Calcium Foliar Feeding                                                | omestica borkit. Szampion Pruit in Nelation to valled  |
| D MDPI AG (1)            | Journal Article published 11 Oct 2020 in Molecules volume 25 issue 2  | 20 on page 4622                                        |
| FUNDER NAME              | Authors: Piotr Kowalik, Tomasz Lipa, Zenia Michałojć, Mirosława Chwil |                                                        |
|                          | C https://doi.org/10.3390/molecules25204622                           |                                                        |

Feedback: support@crossref.org

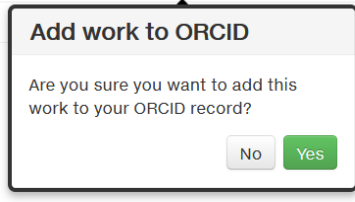

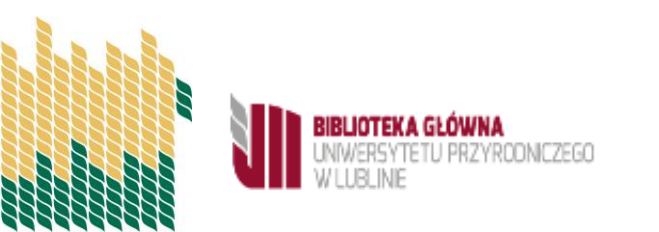

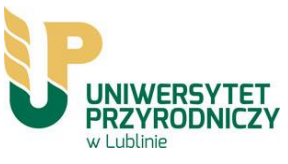

W bazie Crossref możemy również wyszukiwać po tytule

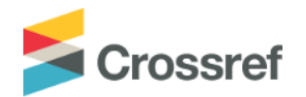

Funding Data Link References Status API Help

#### Search the metadata of journal articles, books, standards, datasets & more

Q Ultrastructure of Cells and Microanalysis

Search help

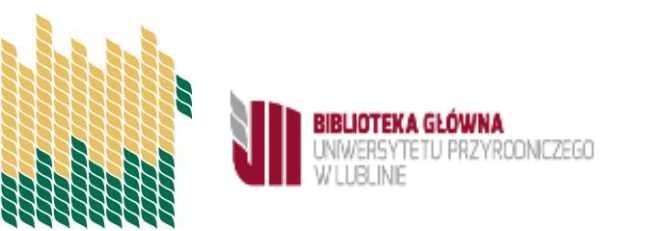

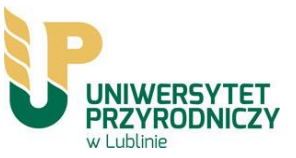

| Scrossref                             | Q Ultrastructure of Cells and Microanalysis in Funding Data Link References Status API Help                                        |
|---------------------------------------|----------------------------------------------------------------------------------------------------|
| ТҮРЕ                                  | SORT BY: RELEVANCE PUBLICATION YEAR PAGE 1 OF 2,068,365 RESULTS                                                                    |
| Journal Article (1,789,230)           |                                                                                                    |
| Chapter (109,675)                     | Ultractweetweetweet Collo and Mission obvicing Malue demostics Davids (Crownian's Ewithin Dalation to Variad                       |
| Conference Paper (59,561)             | Oltrastructure of Cells and Microanalysis in Maius domestica Borkn. 'Szampion' Fruit in Relation to varied                         |
| Component (49,714)                    | Calcium Foliar Feeding                                                                                                    |
| Dataset (21,317)                      | Journal Anticle published 11 Oct 2020 in Molecules volume 25 issue 20 on page 4622                                                 |
| Posted Content (12,897)               | Authors: Piotr Kowalik, Tomasz Lipa, Zenia Michałojć, Mirosława Chwil                                                              |
| 🗖 Monograph (5,066)                   | C https://doi.org/10.3390/molecules25204622                                                                                        |
| Peer Review (4,562)                   |                                                                                                    |
| Report (4,356)                        | Ultrastructure of epicuticular wax aggregates during fruit development in apple (Malus domesticaBorkh.)                            |
| Dissertation (3,169)                  | Journal Article published Jan 2005 in The Journal of Horticultural Science and Biotechnology volume 80 issue 6 on pages 668 to 676 |
| YEAR                                  | Authors: Eric Curry                                                                                                    |
| □ 2020 (106,171)                      | ☑ https://doi.org/10.1080/14620316.2005.11511996                                                                                   |
| □ 2019 (98,972)                       |                                                                                                    |
| □ 2018 (92,482)                       | Sunburn Browning Decreases At-Harvest Internal Fruit Quality of Apples (Malus domesticaBorkh.)                                     |
| 2017 (87,397)                         | Journal Article published 10 Dec 2009 in International Journal of Fruit Science volume 9 issue 4 on pages 425 to 437               |
| □ 2016 (85,529)                       | Authors: Larry E. Schrader, Cindy Kahn, Don C. Elfving                                                                             |
| □ 2015 (80,515)                       |                                                                                                    |
| □ 2014 (79,385)                       |                                                                                                    |
| 2013 (76,977)                         | CELL ULTRASTRUCTURE IN APPLE FRUITS IN RELATION TO CALCIUM CONCENTRATION AND FRUIT QUALITY                                         |
| □ 2012 (72,970)                       | Book Chapter published 1980 in Mineral Nutrition of Fruit Trees on pages 51 to 55                                                  |
| □ 2011 (68,310)                       |                                                                                                    |
| PUBLICATION                           | AUTOORS: MORWENNA M. FULLER                                                                                                    |
| Microscopy and Microanalysis (26,760) | L' https://doi.org/10.1016/b978-0-408-10662-7.50011-9 × Actions D ADD TO ORCID                                                     |

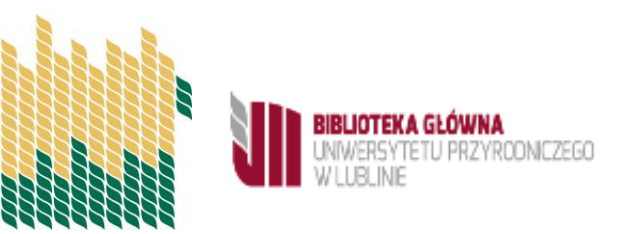

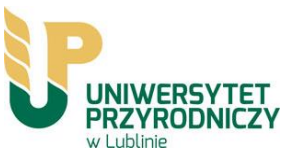

# III. Importowanie danych z pliku w formacie BibTex\* (Import BibTeX)

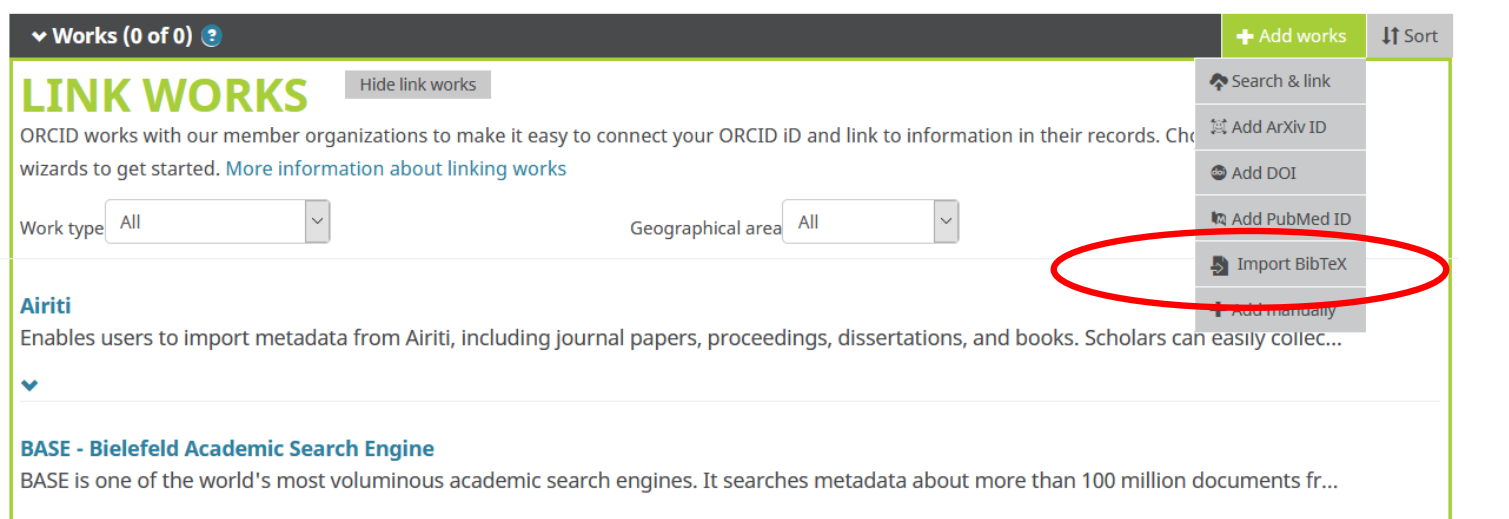

Z opcji **Add** works należy wybrać **Import BibTeX** 

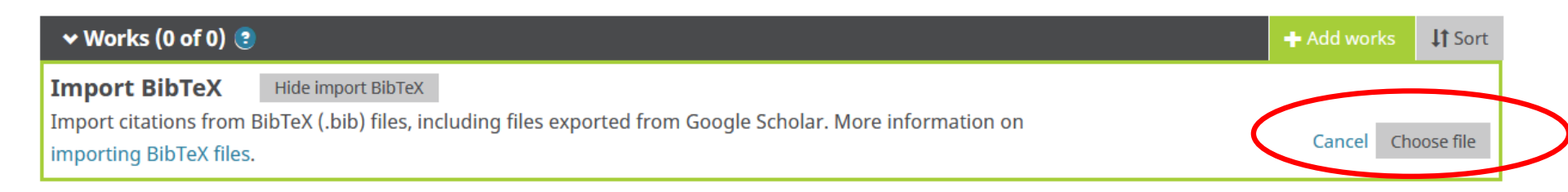

Works captures your research outputs, e.g. publications, conference presentations, data sets, and more. Add works.

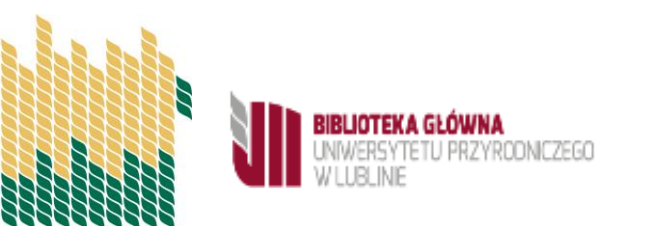

Należy dołączyć przygotowany wcześniej plik. Wiele baz umożliwia pobranie danych bibliograficznych w formacie BibTeX

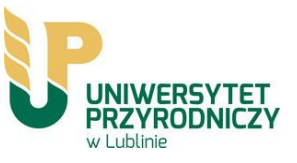

### Taką możliwość daje baza BASE

| LINK WORKS       Hide link works         ORCID works with our member organizations to make it easy to connect your ORCID iD and link to information in their records. Choose one of wizards to get started. More information about linking works         Work type       All         Mairiti       Geographical area         Enables users to import metadata from Airiti, including journal papers, proceedings, dissertations, and books. Scholars can easily co         Work type       BASE - Bielefeld Academic Search Engine         BASE is one of the world's most volumineus academic search engines. It searches metadata about more than 100 million documents         Work type       Crossref Metadata Search         Import your publications from Crossref's authoritative, publisher-supplied metadata on over 70 million scholarly journal and conference                                                                                                    | he link<br>℃   |
|----------------------------------------------------------------------------------------------------|----------------|
| Work type All Geographical area All Geographical area All Geograph | ≥c<br>'r       |
| Airiti<br>Enables users to import metadata from Airiti, including journal papers, proceedings, dissertations, and books. Scholars can easily co<br>BASE - Bielefeld Academic Search Engine<br>BASE is one of the world's most volumineus academic search engines. It searches metadata about more than 100 million documents<br>Crossref Metadata Search<br>Import your publications from Crossref's authoritative, publisher-supplied metadata on over 70 million scholarly journal and conference                                                                                                    | ٤c<br>۲        |
| BASE - Bielefeld Academic Search Engine<br>BASE is one of the world's most voluminous academic search engines. It searches metadata about more than 100 million documents<br>✓<br>Crossref Metadata Search<br>Import your publications from Crossref's authoritative, publisher-supplied metadata on over 70 million scholarly journal and conference                                                                                                    | <sup>F</sup> r |
| <b>Crossref Metadata Search</b><br>Import your publications from Crossref's authoritative, publisher-supplied metadata on over 70 million scholarly journal and confere                                                                                                    |                |
| ✓                                                                                                    | ،C             |
| DataCite<br>Enable the DataCite Search & Link and Auto-Update services. Search the DataCite Metadata Store to find your research datasets, ima                                                                                                    | e              |
| Deutsche Nationalbibliothek (DNB)<br>Search the catalogue of the German National Library (DNB) by your name and link your publications to your ORCID record. The Gerr                                                                                                    | an             |
| Eurona DubMad Control                                                                                                    |                |

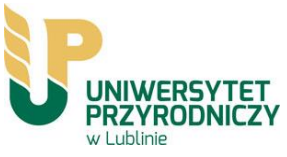

# Po wybraniu bazy z listy przenosimy się do listy zaindeksowanych wyników związanych z danym profilem. Wyniki możemy filtrować

| BASE                                 |                                                                                                    | Zaloguj się Polski                   |
|--------------------------------------|----------------------------------------------------------------------------------------------------|--------------------------------------|
| Wyszuk                               | iwanie ogólne Wyszukiwanie zaawansowane Przeglądarka Historia wyszukiwan                                                                       | ia                                   |
|                                      |                                                                                                    |                                      |
| Cały dokument 💟                      | aut:                                                                                                    |                                      |
|                                      | 🔿 Wyszukiwanie dosłowne 💿 Dodatkowe formy wyrazów                                                                                              |                                      |
|                                      | 🔿 Wyszukiwanie wielojęzyczne                                                                                                    |                                      |
|                                      | Podnieś ranking dokumentów Open Access                                                                                                    |                                      |
| 33 wyniki w 264.186                  | .405 dokumentach                                                                                                    | Sortuj wyniki                        |
| 1. Flowering pat varieties of Ocimur | tern, the structure of nectary surface and nectar secretion in two abailicum L.                                                                | wg rangi                             |
| Autor:                               | Mirosława Chwil [claim]                                                                                                    | Dopasuj wyniki                       |
| Opis:                                | The studies conducted in the years 2003-2004 covered two varieties of Ocimum basilicum L.: var. purpurascens Benth. and var. lactucaefolium I. | Autor                                |
|                                      | the abundance of nectar                                                                                                    | Słowo kluczowe                       |
| Wydawnictwo, Rok:                    | Polish Botanical Society, 2012-12-01T00:00:00Z                                                                                                 | Klasyfikacja Dziesiętna Deweya (KDD) |
| Źródło:                              | Acta Agrobotanica, Vol 60, Iss 1, Pp 55-65 (2012)                                                                                              | Rok wydania                          |
| Typ dokumentu:                       | article ; [Artykuł]                                                                                                    | Źródło danych                        |
| Źródło danych:                       | Directory of Open Access Journals: DOAJ Articles 🔒                                                                                             |                                      |
|                                      |                                                                                                    | Język                                |
|                                      | Dalsze wersie                                                                                                    |                                      |

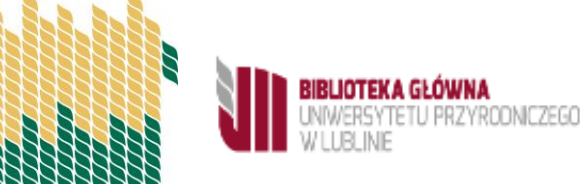

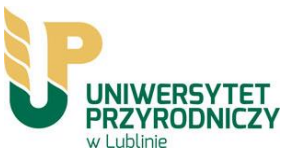

Zaznaczamy publikacje, które chcemy zaimportować do ORCID i wybieramy opcję Eksportuj BibTex

| Typ dokumentu:              | arti                       | cle ; [Artykuł]                                                                                                    |
|-----------------------------|----------------------------|----------------------------------------------------------------------------------------------------|
| Źródło danych:              | Dire                       | ectory of Open Access Journals: DOAJ Articles 🚯                                                                                                    |
|                             | Dal                        | sze wersje                                                                                                    |
| Dane szczegółowe            | Wyślij jako e-             | mail   Dodaj do faworytów   W Google Scholar   🛛 Eksportuj 🛛 💟                                                                                                    |
| 10. The stru<br>for insects | icture of flora            | al elements of Anchusa officinalis L. creating attractants                                                                                                    |
| Autor:                      | Mirc                       | osława Chwil [claim] ; Elżbieta Weryszko-Chmielewska [claim]                                                                                                    |
| Opis:                       | The<br>mic<br>attr<br>caly | present study involved the measurement of size and the<br>romorphology of the floral elements of Anchusa officinalis L. which are<br>actants for insects. The structure of the epidermis on the surface of the<br>rx, petals, throat scales, |
| Wydawnictwo, R              | Eksportuj                  | h Botanical Society, 2012-12-01T00:00:00Z                                                                                                    |
| Źródło:                     | » RefWorks<br>» EndNote    | Agrobotanica, Vol 62, Iss 1, Pp 37-47 (2012)                                                                                                    |
| Typ dokumentu:              | » RIS                      | e ; [Artykuł]                                                                                                    |
| Źródło danych:              | » BibTeX<br>» MARC         | ctory of Open Access Journals: DOAJ Articles 🖯                                                                                                    |
|                             | » RDF                      | ze wersje                                                                                                    |
| Dane szczegółowe            | » RTF<br>» JSON            | nail   Dodaj do faworytów   W Google Scholar   🛛 Eksportuj 🛛 💟                                                                                                    |
| 🗌 Wszystkie wyniki          | » YAML                     | Nowe wyszukiwanie                                                                                                    |

1 2 3 4 🔰

BIBLIOTEKA GŁÓWNA UNWERSYTETU PRZYRODNICZEGO WILLEI INF

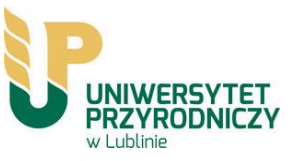

Z bazy BASE możemy również wysyłać pojedyncze publikacje. Wymaga to jednak założenia konta w tej bazie

| 33 wyniki w 265.041.4                     | 62 dokumentach                                                                                                    | Sortuj wyniki                                                                                                    |
|-------------------------------------------|----------------------------------------------------------------------------------------------------|----------------------------------------------------------------------------------------------------|
| 1. The nectary str                        | ucture and nectar production in flowers of Daphne mezereum L.                                                                                                    | wg rangi                                                                                                    |
| Autor:                                    | Mirosława (hwil [claim]                                                                                                    | Dopasui wypiki                                                                                                    |
| Opis:                                     | The genus Daphne L. comprises 100 plant species. This name is derived<br>from the name of a nymph, one of the daughters of the rivergod Pineios,<br>who was transformed into a laurel tree to escape the amorous Apollo. Two<br>species, D. mezereum L. and D    | Autor                                                                                                    |
| Wydawnictwo, Rok:                         | Novikoff A.V., State Natural History Museum NAS of Ukraine, 2014-04-01T00:00:00Z                                                                                                    | Klasyfikacja Dziesiętna Deweya (KDD)                                                                              |
| Źródło:                                   | Modern Phytomorphology, Vol 6, Pp 47-47 (2014)                                                                                                    | Rok wydania                                                                                                    |
| Typ dokumentu:                            | article ; [Artykuł]                                                                                                    | Źródło danych                                                                                                    |
| Źródło danych:                            | Directory of Open Access Journals: DOAJ Articles 🕄                                                                                                    | lezyk                                                                                                    |
| Dane szczegółowe   Wyśl                   | ij jako e-mail   Dodaj do faworytów   W Google Scholar   Eksportuj 💟                                                                                                    | Typ dokumentu                                                                                                    |
| 2. The structure on nectar secretion of f | owers of Hosta fortunei Baker L. H. Bailey (Funkiaceae)                                                                                                    | Dalsze opcje                                                                                                    |
| Autor:                                    | Mirosława Chwil [claim]                                                                                                    | 🔰 Historia wyszukiwania                                                                                           |
| Opis:                                     | A study of Hosta fortunei Baker L. H. Bailey (Funkiaceae) flowers was<br>conducted in the years 2007 - 2008. The flower life span and flowering<br>duration as well as the nectar production rate were determined. The<br>structure of the tissues of the stigma | <ul> <li>Subskrybuj RSS feed</li> <li>Subskrybuj ATOM feed</li> <li>Wyślij to wyszukiwanie jako e-mail</li> </ul> |
| Wydawnictwo, Rok:                         | Polish Botanical Society, 2012-12-01T00:00:00Z                                                                                                    | 🔰 Zapisz wyszukiwanie                                                                                             |
| Źródło:                                   | Acta Agrobotanica, Vol 62, Iss 1, Pp 27-36 (2012)                                                                                                    | Przeglądarka                                                                                                    |
| Typ dokumentu:                            | article ; [Artykuł]                                                                                                    |                                                                                                    |
| Źródło danych:                            | Directory of Open Access Journals: DOAJ Articles 🕄                                                                                                    |                                                                                                    |

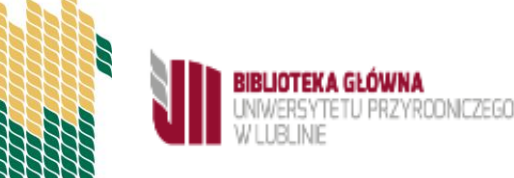

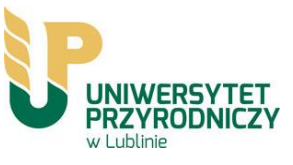

### Po kliknięciu na CLAIM zostaniemy poproszeni o zalogowanie się; jeśli nie mamy konta wybieramy opcję "Załóż nowe konto"

| $\leftrightarrow \rightarrow G$ | base-search.net/Record/e58bd039bf9a10dec4668ca5e93b138b1680329c87b09ed949efacb73da2295d/Claim?back=recordList&owner=Mirosława+Chwil                                                                                                    | ☆ 🔥 : |
|---------------------------------|----------------------------------------------------------------------------------------------------|-------|
|                                 | Zaloguj się Polski  Vyszukiwanie ogólne Wyszukiwanie zaawansowane Przeglądarka Historia wyszukiwania                                                                                                    |       |
|                                 | Strona główna » Wyszukiwanie » Zaloguj się                                                                                                    |       |
|                                 | Zaloguj się       Pseudonim:                                                                                                    |       |
|                                 | Hasto:         Zaloguj się         Zapomniałeś hasło?         Załóż nowe konto                                                                                                    |       |
|                                 | Po zalogowaniu masz możliwość potwierdzić za pomocą ORCID iD autorstwo własnych publikacji (patrz FAQ). Możesz również<br>stworzyć listę faworytów oraz na trwałe zapisać swoje wyszukiwania. Ten login NIE służy do administrowania Twojego źródła czy<br>czasopisma, które są przez nas indeksowane! Zmiany w źródłach dokonywane są wyłącznie w drodze automatycznych aktualizacji.<br>Więcej informacji na ten temat uzyskasz w naszym FAQ. |       |

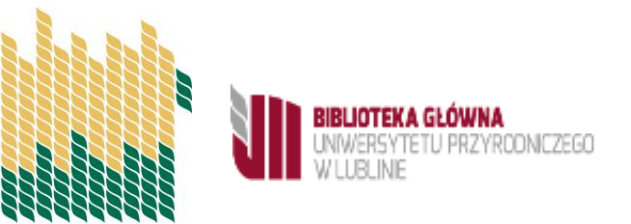

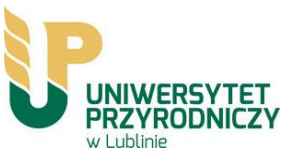

### Po zalogowaniu zostaniemy przekierowani do strony, na której będziemy mogli wysłać publikację do ORCID

| Claiming |                                                                                                    |
|----------|----------------------------------------------------------------------------------------------------|
|          | Autor:                                                                                                    |
|          | ORCID iD: 💿 https://orcid.org/0000-0003-0993-7281                                                                                  |
|          | Połacz w BASE Twoja publikacje z Twoja ORCID iD                                                                                    |
|          | i wyślij ją do Twojej listy publikacji w ORCID.                                                                                    |
|          | Połącz w BASE i wyślij do ORCID                                                                                                    |
|          | LUB                                                                                                    |
|          | Połącz w BASE Twoją publikację z Twoją ORCID iD,                                                                                   |
|          | nie eksportując jej do ORCID.                                                                                                    |
|          | Połącz w BASE                                                                                                    |
|          |                                                                                                    |
|          | Jesii <b>NIE JESIES Starek, Andrzej</b> ,<br>ale chcesz wysłać te publikacie do Twoiei listy publikacii w ORCID, użvi tei funkcii: |
|          |                                                                                                    |
|          | Wyslij do ORCID                                                                                                    |
|          | Funkcja ta przeznaczona jest <b>wyłącznie</b> dla autorów danej publikacji.                                                        |
|          | W przypadku nieprzestrzegania tego warunku, zastrzegamy sobie prawo                                                                |

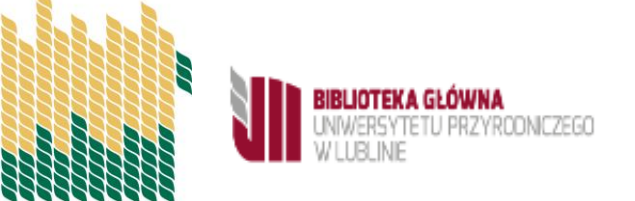

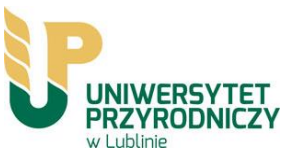

# IV. Ręczne dodawanie publikacji (Add manually)

Wybierając opcję **Add manually** możemy ręcznie wprowadzać opisy publikacji. Po wybraniu tej opcji wyświetli się formularz. Uzupełniamy go zgodnie z opisanymi polami.

| ← Funding (1) 💿                                                             |                    | 🛨 Add funding | <b>\1</b> Sort |
|-----------------------------------------------------------------------------|--------------------|---------------|----------------|
| employement<br>Ministry of Higher Education (Lublin)<br><sup>Contract</sup> |                    | <b>v</b>      | 6 â            |
| Source: Miroslawa Chwil                                                     | ★ Preferred source |               | 1              |

| ✓ Works (1 of 1) 💿                                                                 |                   | + Add works     | Ł Export works | <b>↓†</b> Sort |
|------------------------------------------------------------------------------------|-------------------|-----------------|----------------|----------------|
| Combine 🛍 delete 🤐 🥇 🔒                                                             |                   | 春 Search & link |                |                |
| Comparative studies on structure of the floral postaries and the abundance of post |                   | 💐 Add ArXiv ID  |                | F O            |
| production of Prunus laurocerasus L.                                               |                   | 🐵 Add DOI       |                | 0              |
| Protoplasma                                                                        |                   | 🕅 Add PubMed ID |                |                |
| 2019-07   journal-article                                                          |                   | 🎝 Import BibTeX |                |                |
| DOI: 10.1007/s00709-019-01412-z<br>Part of ISSN: 0033-183X                         | $\langle$         | + Add manually  | >              |                |
| Source: Miroslawa Chwil via Crossref Metadata Search                               | + Preferred sourc | е               |                | ₽ 🕯            |

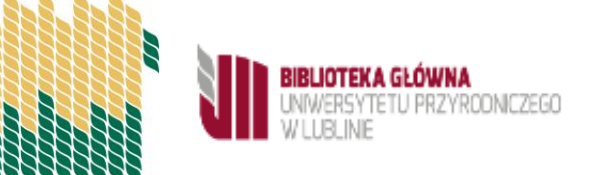

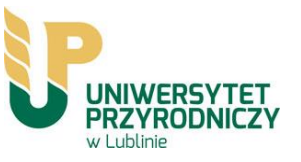

### Gwiazdką są oznaczona pola obowiązkowe

| Work category          | WORK IDENTIFIERS                                          |                      |                                   |
|------------------------|-----------------------------------------------------------|----------------------|-----------------------------------|
| Pick a work category   | ✓ Identifier type                                         |                      |                                   |
| Work type*             | Pick an identifier type. Start typing to see more options |                      |                                   |
|                        | ✓ Identifier value                                        |                      |                                   |
| Title*                 | Add ID                                                    |                      |                                   |
| Add title              | Identifier URL 🔮                                          | Subtitle             | Relationship 🛛                    |
| • add translated title | Add URL                                                   | Add subtitle         | ● Self   ○ Part of   ○ Version of |
| Subtitle               | Relationship 📀                                            | Journal title        | Add other identifier              |
| Add subtitle           | Self OPart of Version of                                  | Add journal title    |                                   |
| Journal title          |                                                           | Publication date     | Add URL                           |
| Add journal title      |                                                           | Year 💙 Month 💙 Day 💙 | Language used in this form        |
| Publication date       | Add One                                                   |                      | ×                                 |
| Year V Month V Day V   | Language used in this form                                |                      | Country of publication            |
|                        | <b>`</b>                                                  | CITATION             | ~                                 |
|                        | Country of publication                                    | Citation type        | Set visibility:                   |
| CITATION               | ~                                                         |                      | <u>به</u> ۲                       |
| Citation tune          |                                                           | Citation             |                                   |
|                        |                                                           | Add citation         | Add to list Cancel                |

Po wypełnieniu formularza należy nacisnąć Add to list, aby umieścić rekord na profilu w ORCID

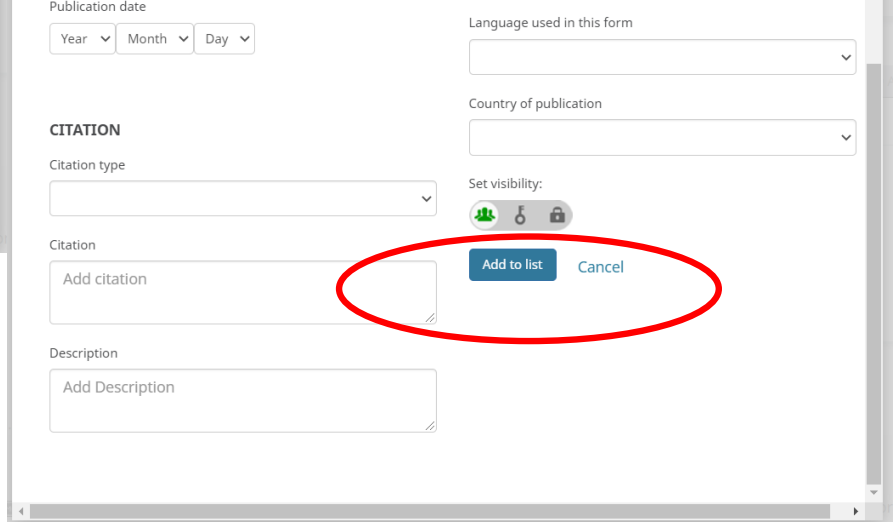

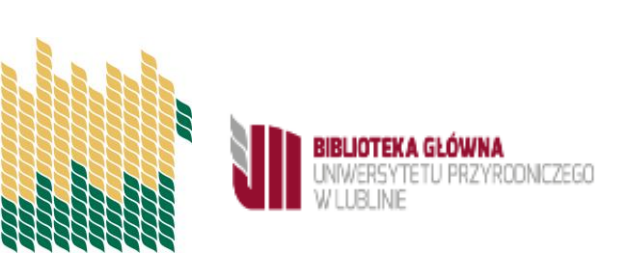

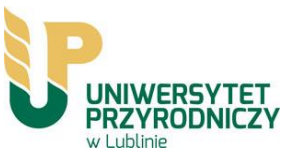

## Jak wypełnić formularz?

Conference paper Conference poster

Punkty oznaczone \*są obowiązkowe.1\*.

| Pick a work category  |
|-----------------------|
| Pick a work category  |
| Publication           |
| Conference            |
| Intellectual property |
| Other                 |

#### Wybierz typ dokumentu:

| Vork type*                     |  |
|--------------------------------|--|
| Journal article                |  |
| Book chapter                   |  |
| Book review                    |  |
| Book                           |  |
| Dictionary entry               |  |
| Dissertation/thesis            |  |
| Edited book                    |  |
| Encyclopedia entry             |  |
| Journal article                |  |
| Journal issue                  |  |
| Magazine article               |  |
| Manual                         |  |
| Newsletter article             |  |
| Newspaper article              |  |
| Online resource                |  |
| Preprint                       |  |
| Report                         |  |
| Research tool                  |  |
| Supervised student publication |  |
| Test                           |  |
| Translation                    |  |

BIBLIOTEKA GŁÓWNA UNIWERSYTETU PRZYRODNICZEGO W LUBLINE 1\* Należy wybrać **kategorię pracy** – **Publication** (Publikacja), **Conference**(Konferencja), **Intellectual property** (Własność intelektualna), **Other** (Inne).

| Intellectual property                                  |   |                                                                                                    |   |
|--------------------------------------------------------|---|----------------------------------------------------------------------------------------------------|---|
| /ork type*                                             | ( | Other                                                                                                    | • |
| Patent                                                 | * | Work type*                                                                                                    |   |
| Disclosure                                             |   | Data set                                                                                                    | * |
| License<br>Patent<br>Registered copyright<br>Trademark |   | Annotation<br>Artistic/performance<br>Data set<br>Invention<br>Lecture/speech<br>Physical Object<br>Research technique<br>Software |   |
| Conference<br>Work type*                               | • | Spin off company<br>Standards and policy<br>Technical standard<br>Other                                                            |   |
| Conference paper                                       | * | L                                                                                                    |   |
| Conference abstract                                    |   |                                                                                                    |   |

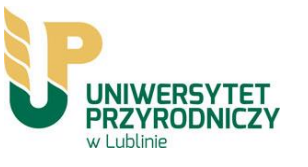

#### Title\*

Add title

#### add translated title

#### Subtitle

| Add subtitle |  |  |
|--------------|--|--|
|              |  |  |

#### Journal title

#### Publication date

| Year 🗸 | Month | ~ | Day | ~ |
|--------|-------|---|-----|---|
|--------|-------|---|-----|---|

#### CITATION

Citation type

|             | • |
|-------------|---|
| ΔΡΔ         |   |
| BIBTEX      |   |
| CHICAGO     |   |
| HARVARD     |   |
| IEEE        |   |
| MLA         |   |
| RIS         |   |
| UNSPECIFIED |   |
| VANCOUVER   |   |

2\*. Wpisujemy: tytuł\*,tłumaczenie tytułu, podtytuł, wydawcę oraz rok wydania.

3.W **Citation** możemy zaproponować sposób cytowania danej publikacji, który uwzględni współautorów.

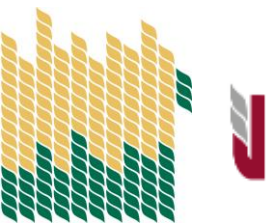

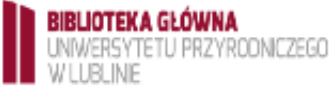

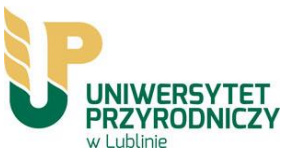

Self

O Part of

| WORK IDENTIFIERS                                          | 4 |
|-----------------------------------------------------------|---|
| Identifier type                                           |   |
| Pick an identifier type. Start typing to see more options | 5 |
| Identifier value                                          |   |
| Add ID                                                    |   |
| Identifier URL 🕄                                          |   |
| Add URL                                                   |   |
| Relationship 2                                            |   |

○ Version of

Add other identifier

4.W **Work identifiers** wprowadzamy dentyfikator dokumentu. Możemy wykorzystać **ISBN, ISSN, DOI, Scopus Identifier, Web of Science Identifier** i wiele innych. Po rozpoczęciu wpisywania system podpowiada możliwości.

Możemy dodać więcej niż jeden identyfikator korzystając zopcji **Add other identifier oraz o**kreślić związek publikacji z identyfikatorem

Add other identifier

5. Określ związek publikacji z identyfikatorem

Self – identyfikator tożsamy z publikacją, np. DOI
Part of – identyfikator źródła publikacji, np. ISSN czasopisma
Version of – identyfikator odnoszący się do innej wersji publikacji, np. reprint

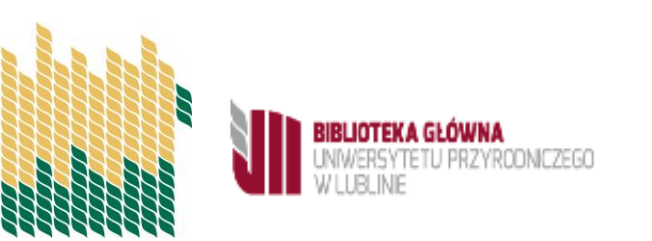

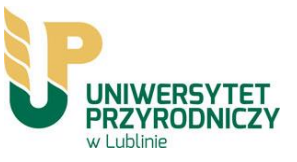

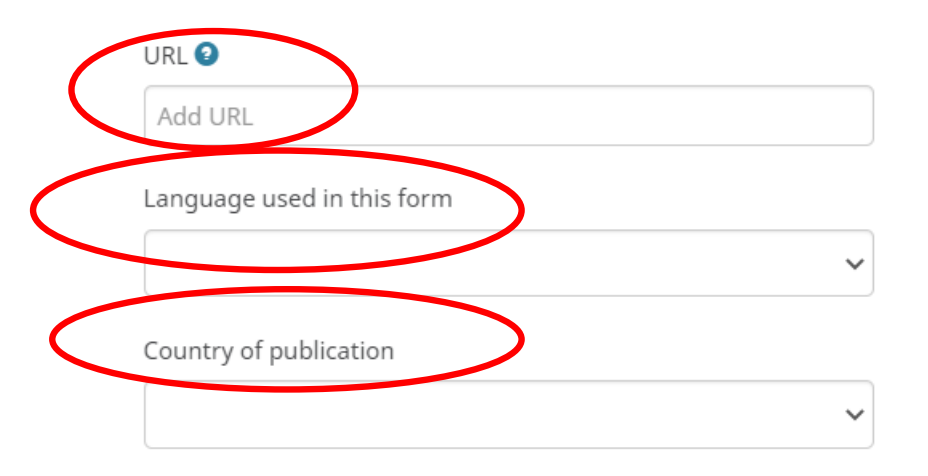

Set visibility:

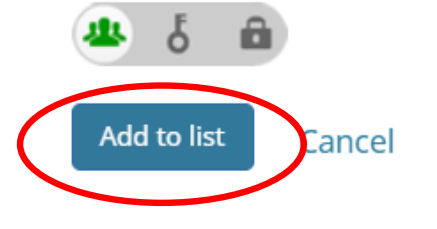

BIBLIOTEKA GŁÓWNA UNWERSYTETU PRZYRODNICZEGO W LUBLINIE 6. Jeżeli publikacja dostępna jest online należy podać **adres URL**, pod jakim się znajduje

7. Wybierz języki kraj publikacji.

8. Potwierdź dodanie rekordu klikając Add to list

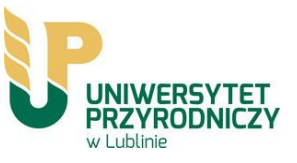

# Dodawanie publikacji z poziomu Profilu Autora w PBN do bazy ORCID

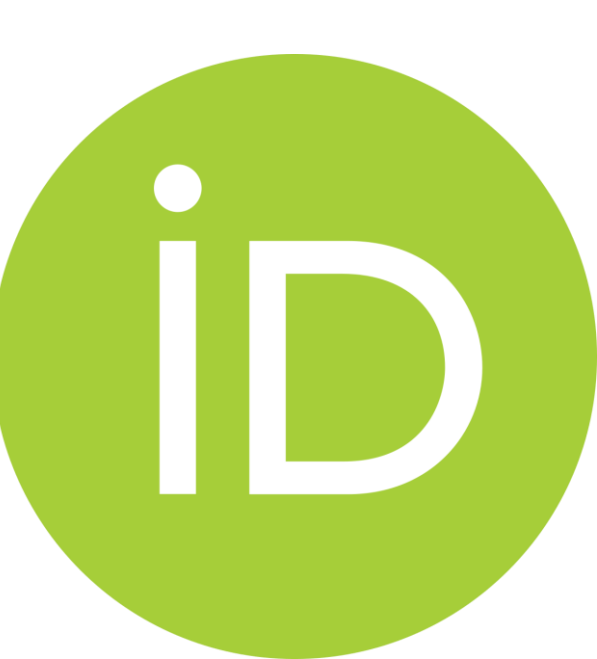

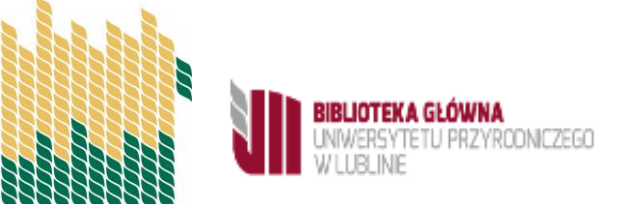

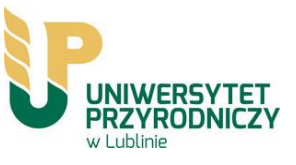

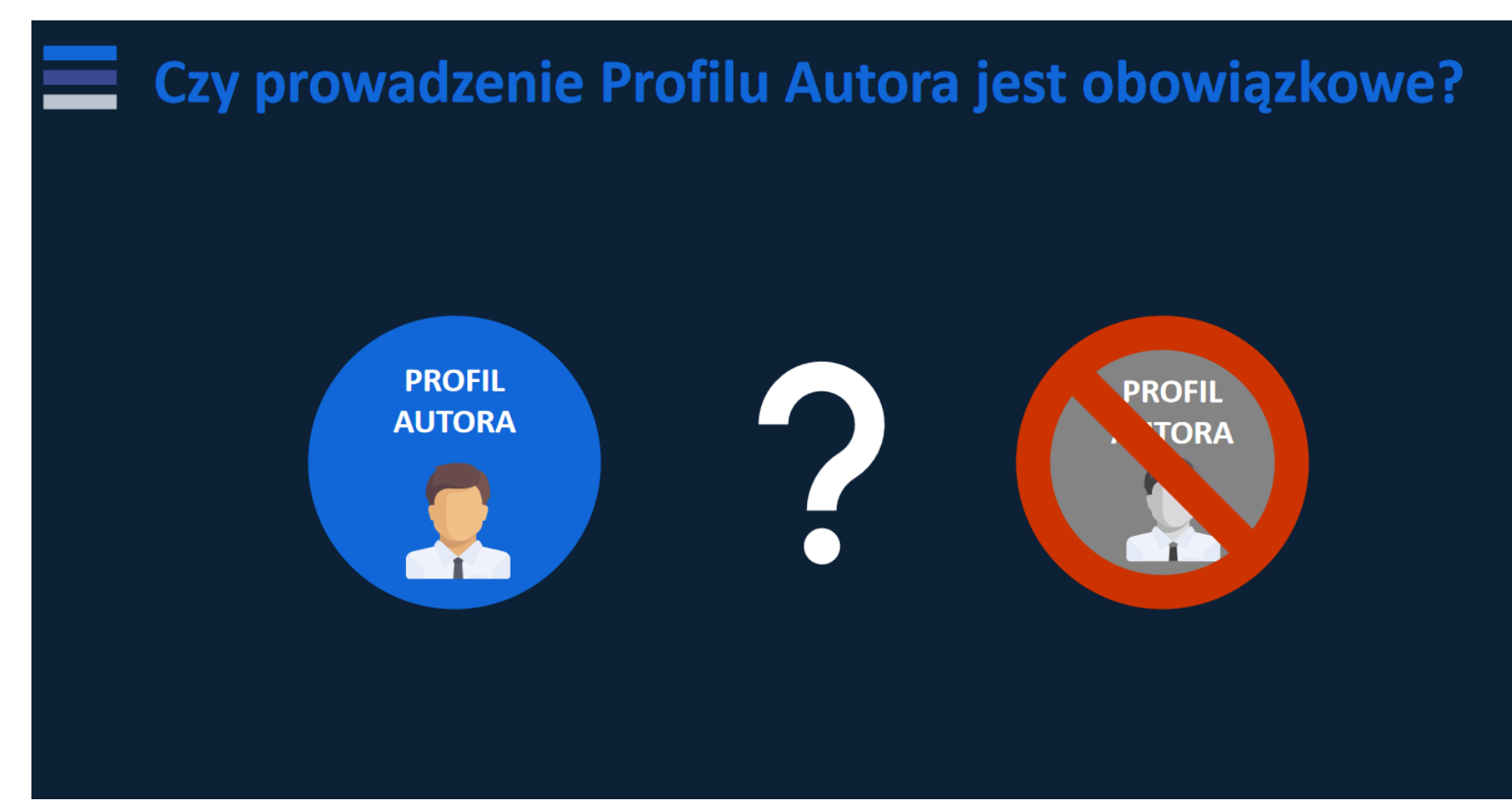

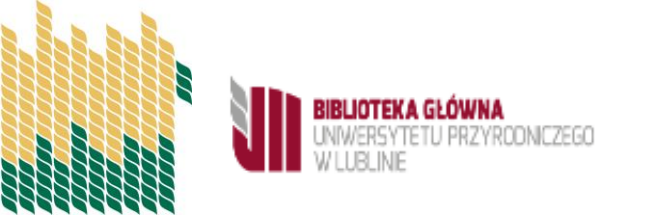

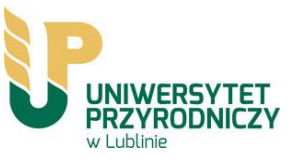

| =                                   | Co, jeśli autor nie założy konta w PBN 2.0 |                                                                                |  |  |
|-------------------------------------|--------------------------------------------|--------------------------------------------------------------------------------|--|--|
| Z punktu widzenia ewaluacji - NIC 😊 |                                            |                                                                                |  |  |
|                                     | 1                                          | Nie będzie potwierdzał autorstwa swoich publikacji (opcja TO JA)               |  |  |
|                                     | 2                                          | Nie będzie mógł wysyłać publikacji z PBN na ORCID i pobierać<br>z ORCID do PBN |  |  |
|                                     | 3                                          | Importer nie będzie miał w Profilu Instytucji informacji:                      |  |  |
|                                     |                                            | Czy autor ma założone konto ORCID                                              |  |  |
|                                     |                                            | <ul> <li>Czy poszczególne publikacje są na koncie ORCID</li> </ul>             |  |  |

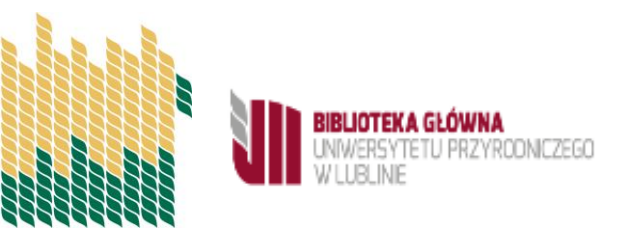

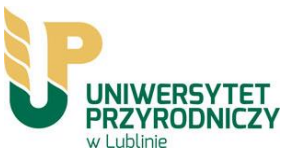

Utworzenie profilu autora pozwala na zarządzenie publikacjami oraz na wysyłanie ich na ORCID

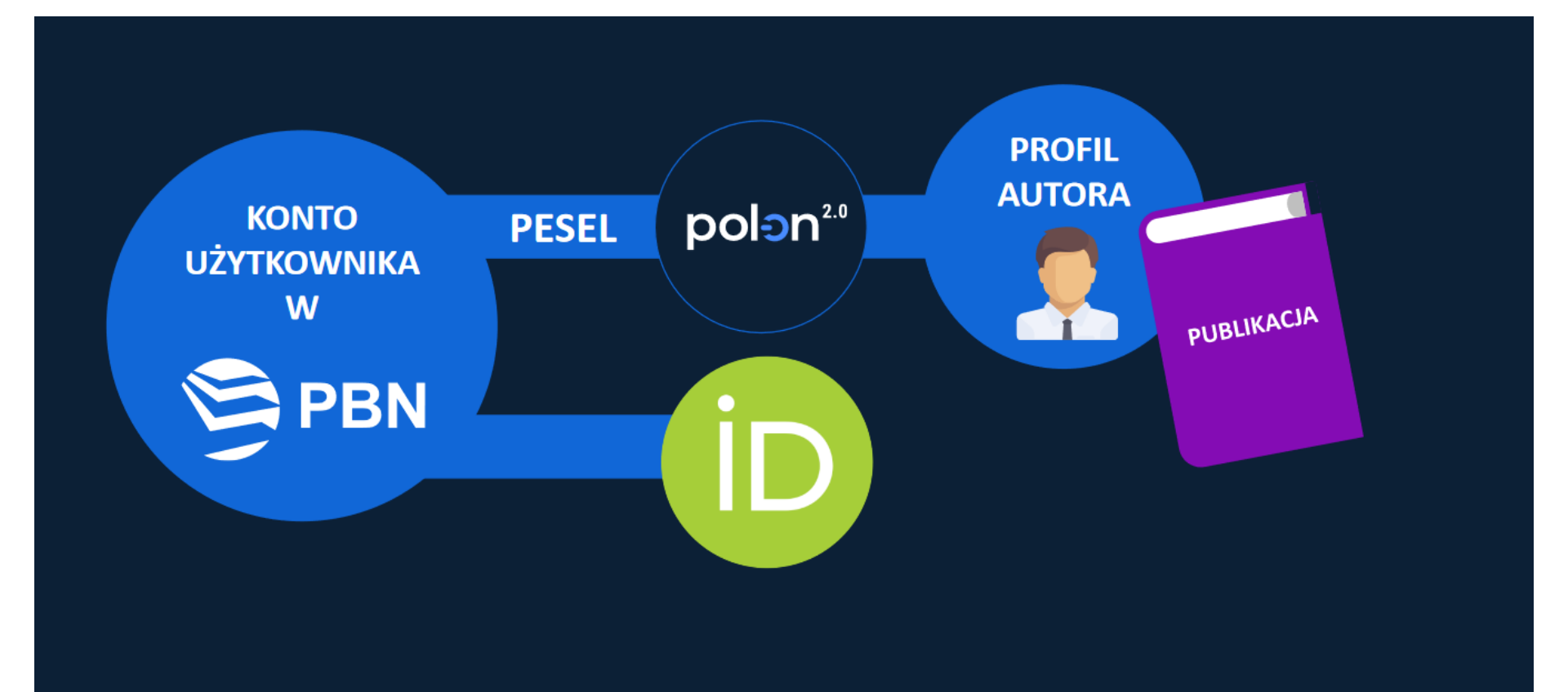

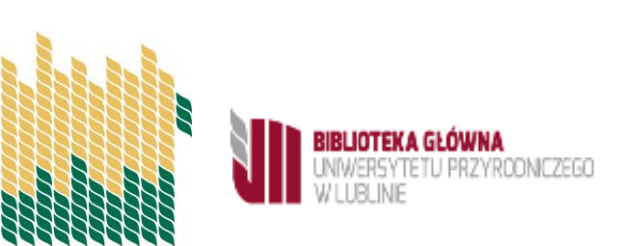

Za pomocą połączenia konta w PBN z numerem ORCID ID, system PBN umożliwia, po wyrażeniu odpowiednich zgód, wysyłanie w bardzo łatwy sposób publikacji w nim zgromadzonych na osobiste konto autora w ORCID

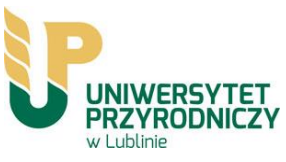

Aby uzyskać możliwość przesyłania publikacji z systemu PBN 2.0 do ORCID należy spełnić następujące warunki:

|                   | PBN<br>Polska Bibliografia Naukowa               |                 |
|-------------------|--------------------------------------------------|-----------------|
| Za                | aloguj się                                       |                 |
| Lo                | gin<br>Isło                                      |                 |
| Zap               | zaloguj                                          |                 |
|                   | ZALOGUJ Z <b>SOPIPIB</b><br>ZALOGUJ Z ORCID D    | a)<br>Za        |
|                   | Nie posiadasz konta? <mark>Zarejestuj się</mark> | s <u>y</u><br>p |
| BIBLIOTEKA GŁÓWNA | Logując się akceptujesz <u>regulamin serwisu</u> |                 |

a) przynajmniej raz
 zalogować się do
 systemu PBN 2.0 za
 pomocą ORCID

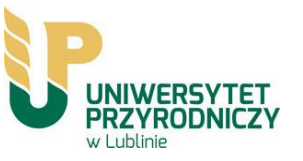

**b)** Ustawić opcję widoczności na profilu ORCID: Everyone

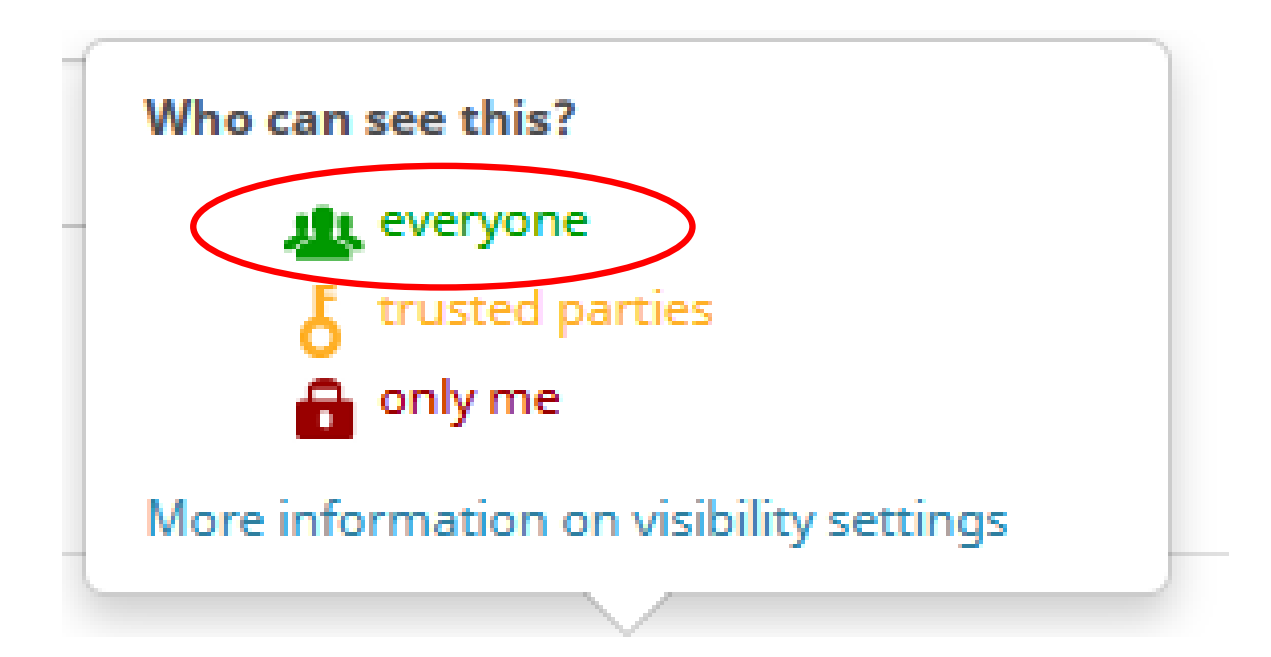

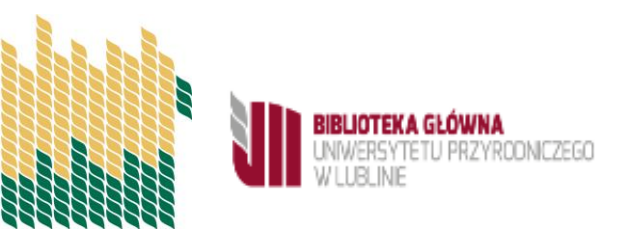

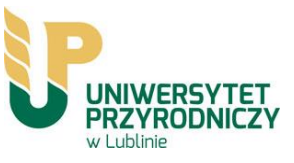

Aby było możliwe wysłanie publikacji z Profilu Autora do bazy ORCID należy wcześniej umieścić publikacje na Profilu Autora. W tym celu należy zalogować się na swoje konto PBN.

- Warunkiem wyświetlania publikacji w Oficjalnym Profilu Autora jest <u>utworzenie przez niego Profilu</u> <u>oraz dodanie publikacji do tego profilu</u>.
- Publikacje nie są automatycznie umieszczane w Profilu Autora.
- Publikacje będą widoczne w Oficjalnym Profilu Autora, dopiero po wykonaniu przez autora dodatkowej akcji –przypięcia publikacji do Profilu

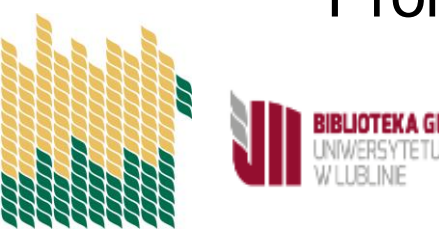

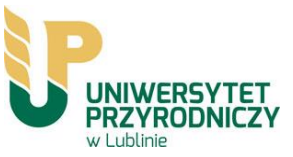

### Jak dodać publikacje do Profilu Autora?

Po zalogowaniu się do PBN przechodzimy do Profilu Autora

|                                  | Login       |  |  |
|----------------------------------|-------------|--|--|
|                                  | Imię        |  |  |
|                                  | Drugie Imię |  |  |
|                                  | Nazwisko    |  |  |
|                                  |             |  |  |
|                                  |             |  |  |
| Połączenie z POL-on              |             |  |  |
| PBN-ID: 5e709224878c28a04        | 73908dd     |  |  |
| lmię i Nazwisko:                 |             |  |  |
| Tytuł naukowy dr hab.            |             |  |  |
| Jednostki Naukowe:               |             |  |  |
| Nazwa jednostki                  |             |  |  |
| Uniwersytet Przyrodniczy w Lubli | nie         |  |  |
| TWÓJ PROFIL AUTORA               |             |  |  |
|                                  |             |  |  |
|                                  |             |  |  |
|                                  |             |  |  |

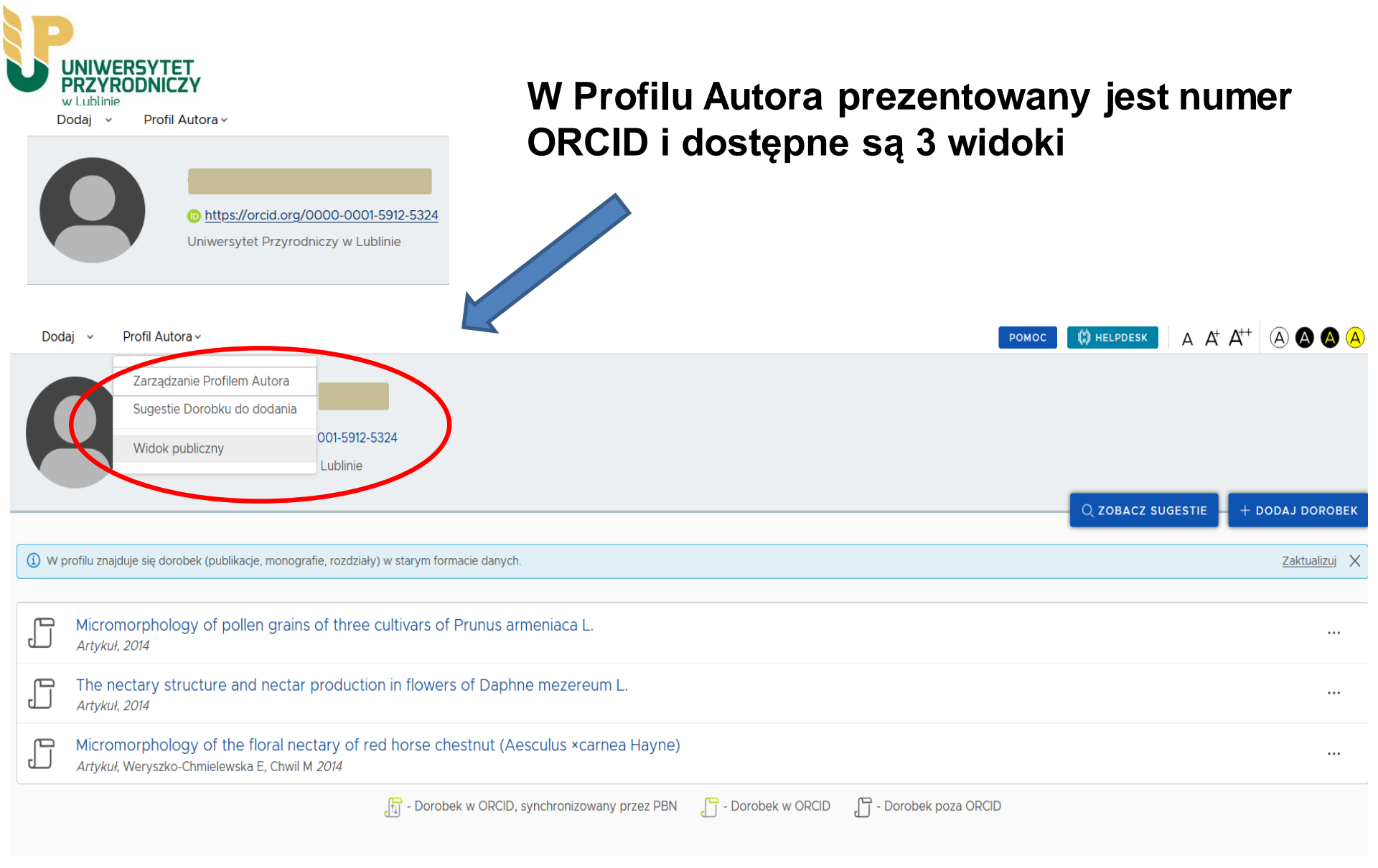

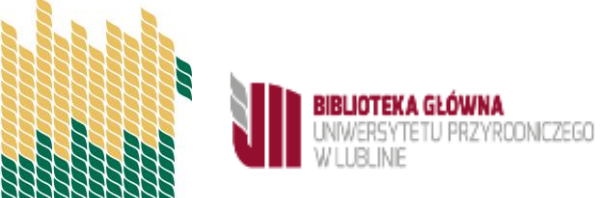

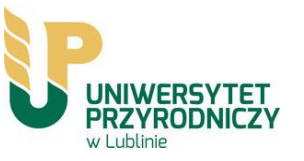

Publikacje możemy dodać na różne sposoby, jednym z nich jest skorzystanie z zakładki **Sugestie dorobku do dodania** 

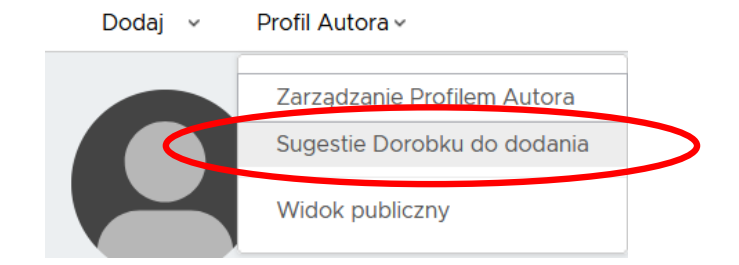

System wskaże wszystkie publikacje, które pasują do profilu i które można do niego przywiązać.

#### Sugestie publikacji

Przeszukaliśmy zasoby systemu w celu znalezienia publikacji, których możesz być autorem. Zweryfikuj i przypnij publikacje do swojego profilu, aby mieć je wszystkie w jednym miejscu i móc prowadzić osobistą bibliografię naukową.

|     | Micromorphology of pollen grains of three cultivars of Prunus armeniaca L.<br>Artykuł, Chwil M 2014                                                                                                 | ▲ AKTUALIZUJ |
|-----|----------------------------------------------------------------------------------------------------|--------------|
|     | The nectary structure and nectar production in flowers of Daphne mezereum L.<br>Artykuł, Chwil M 2014                                                                                               | ▲ AKTUALIZUJ |
|     | Micromorphology of the floral nectary of red horse chestnut (Aesculus ×carnea Hayne)<br>Artykuł, Weryszko-Chmielewska E, Chwil M 2014                                                               |              |
| 100 | Macronutrient balance of nickel-stressed lettuce plants grown under different sulfur levels<br>Artykuł, Matraszek-Gawron R, Hawrylak-Nowak B, Chwil S, Chwil M 2017 © 10.1080/00103624.2017.1298779 | + DODAJ      |
| 100 | The effect of sulphur and nickel interaction on micronutrient content in <i>Triticum aestivum</i> L.<br><i>Artykuł</i> , Matraszek-Gawron R, Hawrylak-Nowak B, Chwil S, Chwil M <i>2017</i>         | + DODAJ      |
| 00  | The effect of sulphur and nickel interaction on micronutrient content in <i>Triticum aestivum</i> L.<br><i>Artykuł</i> , Matraszek-Gawron R, Hawrylak-Nowak B, Chwil S, Chwil M <i>2017</i>         | + DODAJ      |
| 00  | Bioactive compounds and antioxidant activity of <i>Rubus idaeus</i> L. Leaves<br><i>Artykul</i> , Chwil M, Kostryco M 2018 © 10.24326/asphc.2018.2.12                                               | + DODAJ      |
| 100 | Substancje biologicznie czynne o działaniu przeciwnowotworowym w wybranych gatunkach roślin<br><i>Rozdział</i> , Chwil M, Kostryco M <i>2019</i>                                                    | + DODAJ      |

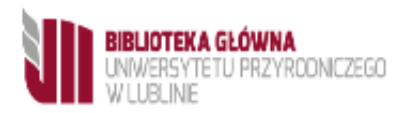

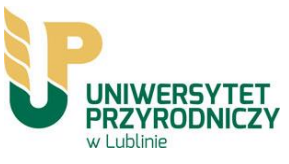

Należy odszukać publikacje oznaczone ikonką określającą procentowy poziom prawdopodobieństwa i klikając przycisk "dodaj" dodać ją do profilu

|     | Micromorphology of pollen grains of three cultivars of Prunus armeniaca L.<br><i>Artykuł</i> , Chwil M <i>2014</i>                                                                               |         |
|-----|----------------------------------------------------------------------------------------------------|---------|
|     | The nectary structure and nectar production in flowers of Daphne mezereum L. <i>Artykuł</i> , Chwil M <i>2014</i>                                                                                |         |
|     |                                                                                                    |         |
| 100 | Biologically active compounds and antioxidant activity of borage ( <i>Borago officinalis</i> L.) flowers and leaves <i>Artykuł</i> , Kapłan M, Chwil M, Borowy A 2017 © 10.24326/asphc.2017.5.17 | + dodaj |
| 100 | Comparative studies on structure of the floral nectaries and the abundance of nectar production of <i>Prunus laurocerasus</i> L.                                                                 | + dodaj |

Artykuł, Matraszek-Gawron R, Kostryco M, Chwil M 2019 60 10.1007/s00709-019-01412-z

Prawdopodobieństwo dopasowania publikacji do Twojego profilu

Publikacja znajduje się już w Twoim profilu

90

Publikacja została zmieniona od czasu dodania do profilu – możesz zweryfikować te zmiany i zaktualizować publikację w swoim profilu lub pozostawić ją w pierwotnej wersji

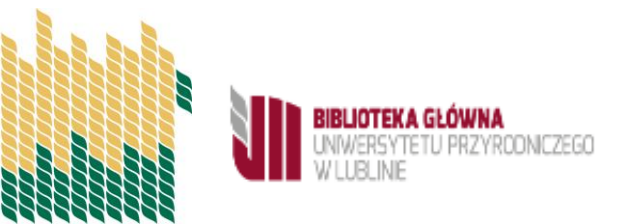

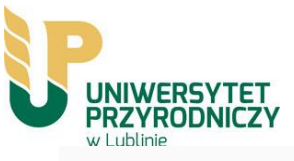

#### Dodaj publikację do profilu autora

#### Macronutrient balance of nickel-stressed lettuce plants grown under different sulfur levels

Renata Matraszek-Gawron, Barbara Hawrylak-Nowak, Stanisław Chwil, Mirosława Chwil, 2017

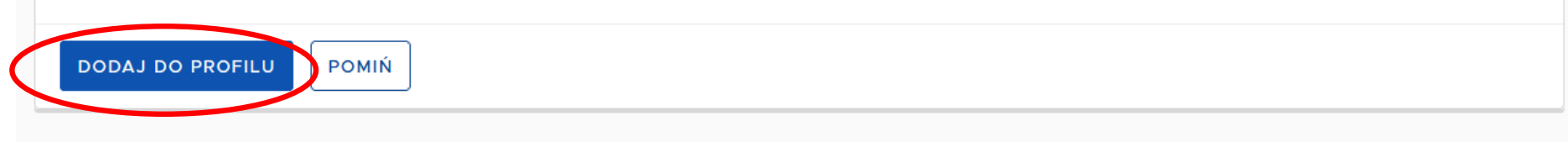

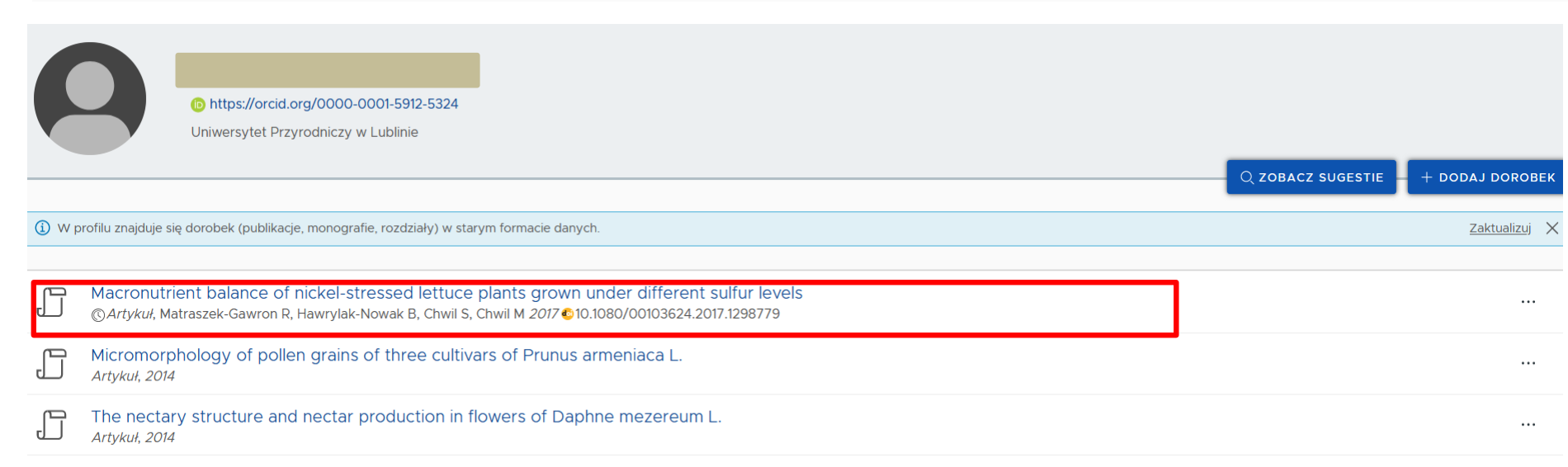

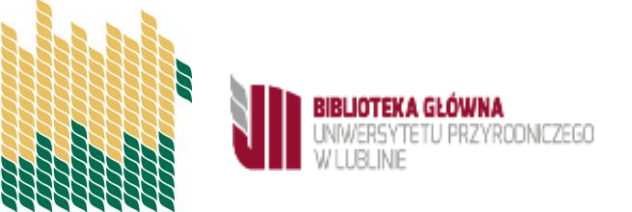

Plant antidepressants in selected species from the family Fabaceae - a review.

Artykuł, Kostryco M, Terlecka P, Matraszek-Gawron R, Chwil M 2017 🚳 10.24326/ah.2017.3.6

UNIWERSYTET PRZYRODNICZY w Lublinie

80

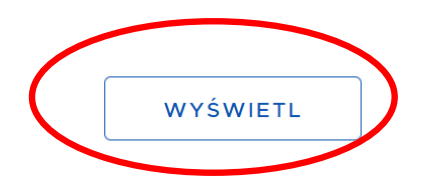

| <ul> <li>✓</li> <li>✓ EDYCJA ZABLOKOW</li> <li>✓ POPROŚ O ZMIANĘ</li> </ul> | Plant antidepressants in selected species from the family Fabaceae - a review.<br>• 10.24326/ah.2017.3.6<br>Artykuł<br>Mikołaj Kostryco, Paulina Terlecka, Renata Matraszek-Gawron, Mirosława Chwil, 2017 |                                                                        |  |
|-----------------------------------------------------------------------------|----------------------------------------------------------------------------------------------------|------------------------------------------------------------------------|--|
| ี่ <u>m</u> ี USUŃ                                                          |                                                                                                    |                                                                        |  |
| " CYTUJ                                                                     |                                                                                                    |                                                                        |  |
|                                                                             | Dano nodstawowo                                                                                                    |                                                                        |  |
| © OBSERWUJ                                                                  |                                                                                                    |                                                                        |  |
| DYSKUSJA                                                                    | Główny język:                                                                                                    | angielski                                                              |  |
|                                                                             | Numer tomu:                                                                                                    | 27                                                                     |  |
| 🛇 Dane podstawowe                                                           | Numer zeszytu:                                                                                                    | 3                                                                      |  |
| 图 Autorzy i redaktorzy                                                      | Strony od - do:                                                                                                    | 57-68                                                                  |  |
| 🗈 Źródło                                                                    | Link do pełnego tekstu:                                                                                                    | http://wydawnictwo-old.up.lublin.pl/annales/Horticultura/2017/3/06.pdf |  |
| Konferencja                                                                 |                                                                                                    |                                                                        |  |
| ≪° Otwarty dostęp                                                           |                                                                                                    |                                                                        |  |
| 🗈 Referencje                                                                |                                                                                                    |                                                                        |  |
| ∂ Połączenia                                                                | Autorzy i redaktorzy                                                                                                    |                                                                        |  |
| <b>16.05.2020, 16:16</b> #6552 ⊻                                            | Autorzy                                                                                                    |                                                                        |  |
|                                                                             |                                                                                                    |                                                                        |  |
| BIBLIOTEKA GŁÓWNA<br>UNIWERSYTETU PRZYRODNICZ<br>W LUBLINIE                 | EGO                                                                                                    |                                                                        |  |

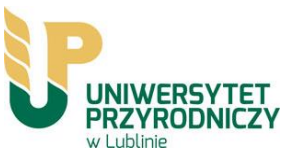

#### Połączenia

Obiekt połączony jest z następującymi innymi obiektami

| Nazwa                                                                                        |
|----------------------------------------------------------------------------------------------|
| Annales Universitatis Mariae Curie-Skłodowska, Sectio EEE: Horticultura (1233-21272083-6058) |
|                                                                                              |
|                                                                                              |
|                                                                                              |
| IAL OT                                                                                       |
| 1 - 5 z 5 linków                                                                             |

#### Dodaj publikację do profilu autora

Plant antidepressants in selected species from the family Fabaceae - a review.

Mikołaj Kostryco, Paulina Terlecka, Renata Matraszek-Gawron, Mirosława Chwil, 2017

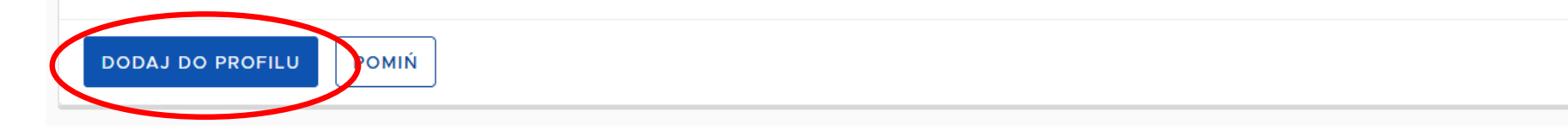

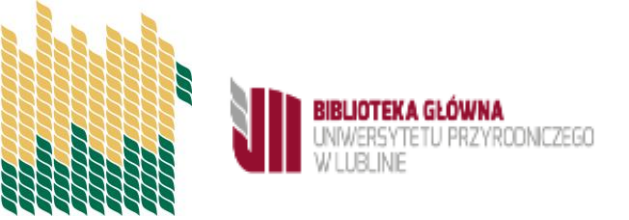

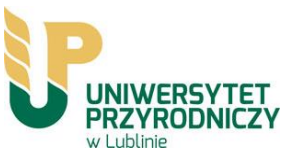

# Zarządzanie Profilem Autora – wysyłanie publikacji do ORCID

Zakładka Zarządzanie Profilem Autora prezentuje wszystkie publikacje, które autor przypiął do swojego profilu wraz z informacją czy znajdują się one na jego koncie w systemie ORCID. Cały dorobek naukowy, który znajduje się w tej zakładce jest również prezentowany w Oficjalnym Profilu Autora.

Informacja o tym, czy publikacja znajduje się na koncie autora w ORCID prezentowana jest na ekranie w formie ikonograficznej:

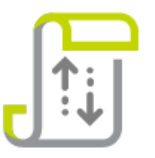

**Publikacja w ORCID, synchronizowana przez PBN –** oznacza, że autor przy pomocy systemu PBN wysłał publikację na swoje konto w ORCID

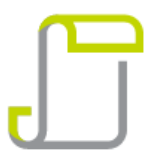

**Publikacja w ORCID –** oznacza, że publikacja została już wcześniej wprowadzona na konto autora w ORCID i autor powiązał publikację w PBN z rekordem na swoim kontem w ORCID

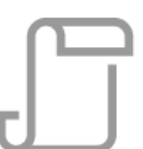

**Publikacja poza ORCID** – oznacza, że publikacja nie znajduje się na koncie autora w ORCID lub system PBN nie ma informacji o tym, że publikacja się tam znajduje

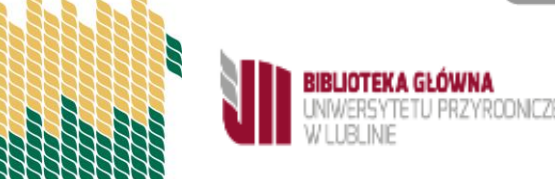

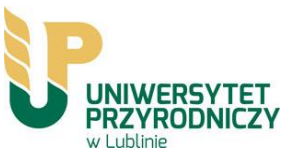

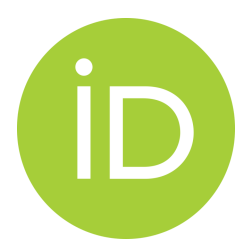

# Przesyłanie publikacji do ORCID

| Ē | Biologically active substances and therapeutic application of cherry laurel ( <i>Prunus laurocerasus</i> L.)<br>© <i>Rozdział</i> , Matraszek-Gawron R, Kostryco M, Chwil M 2019                 |   |                                   |  |
|---|----------------------------------------------------------------------------------------------------|---|-----------------------------------|--|
| ſ | Histochemistry of glandular trichomes and the structure of selected organs of <i>Borago officinalis</i> L.<br>(© <i>Artykuł</i> , Chwil M, Borowy A <i>2018</i> © 10.3906/bot-1705-33            |   |                                   |  |
|   | Substancje biologicznie czynne i fitoterapeutyczne działanie <i>Rubus fruticosus</i><br>© <i>Rozdział</i> , Chwil M, Kostryco M <i>2018</i>                                                      | ( | Wyślij do Orcid<br>Znajdź w ORCID |  |
| ſ | Health-enhancing activity of ellagic acid and ellagitannin of selected species from the genus <i>Rubus</i> – Review<br>© <i>Artykuł</i> , Chwil M, Kostryco M <i>2018</i> © 10.24326/ah.2018.2.1 |   | Usuń                              |  |
| ſ | Bioactive compounds and antioxidant activity of <i>Rubus idaeus</i> L. Leaves<br>© <i>Artykuł</i> , Chwil M, Kostryco M <i>2018</i> © 10.24326/asphc.2018.2.12                                   |   |                                   |  |

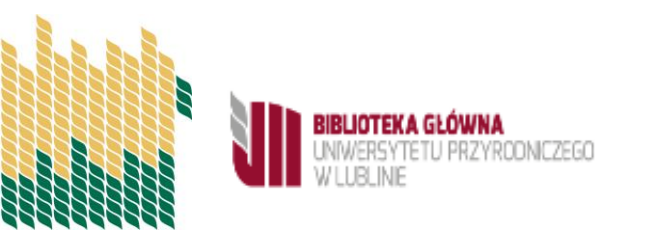

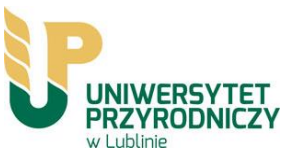

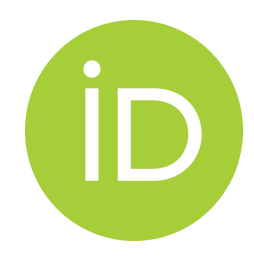

# Publikacje przesłane do ORCID

|   | _    |  |
|---|------|--|
|   | 1    |  |
| 0 | RCID |  |

Substancje biologicznie czynne i fitoterapeutyczne działanie *Rubus fruticosus* (*Rozdział*, Chwil M, Kostryco M *2018* 

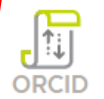

Health-enhancing activity of ellagic acid and ellagitannin of selected species from the genus *Rubus*– Review ©4*rtykuł*, Chwil M, Kostryco M *2018* © 10.24326/ah.2018.2.1

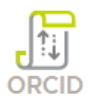

Bioactive compounds and antioxidant activity of *Rubus idaeus* L. Leaves (© *Artykuł*, Chwil M, Kostryco M *2018* © 10.24326/asphc.2018.2.12

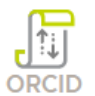

Macronutrient balance of nickel-stressed lettuce plants grown under different sulfur levels (C) *Artykuł*, Matraszek-Gawron R, Hawrylak-Nowak B, Chwil S, Chwil M *2017* (C) 1080/00103624.2017.1298779

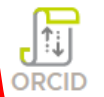

The effect of sulphur and nickel interaction on micronutrient content in *Triticum aestivum* L. *Artykuł*, Matraszek-Gawron R, Hawrylak-Nowak B, Chwil S, Chwil M *2017* 

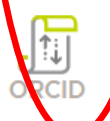

Biologically active compounds in *Agrimoni eupatoria*L. and their therapeutic effects (© *Artykuł*, Chwil M, Kostryco M 2017

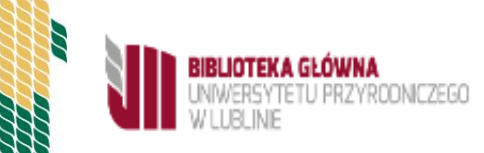

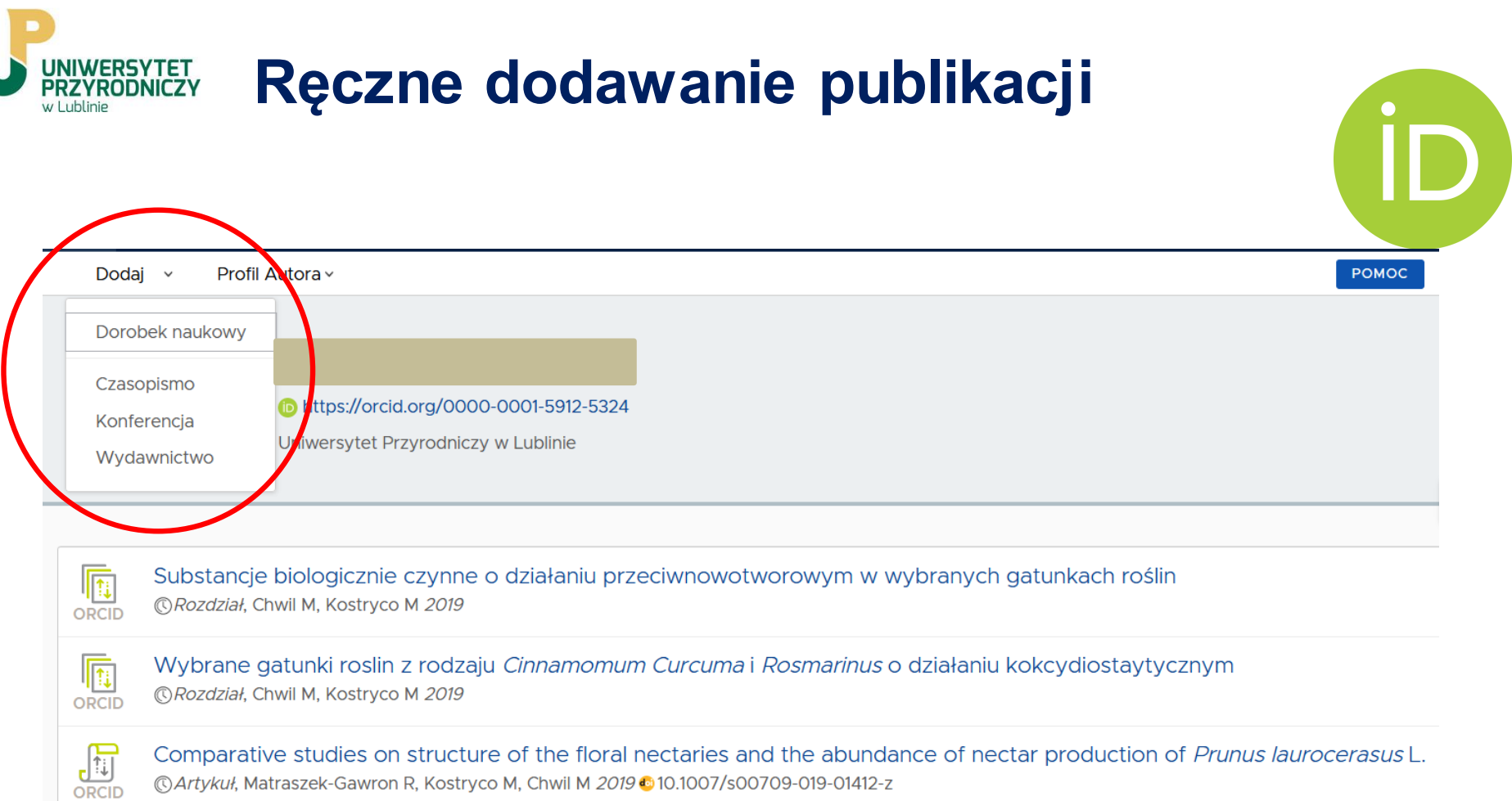

Comparative studies on structure of the floral nectaries and the abundance of nectar production of Prunus laurocerasus L. © Artykuł, Matraszek-Gawron R, Kostryco M, Chwil M 2019 © 10.1007/s00709-019-01412-z

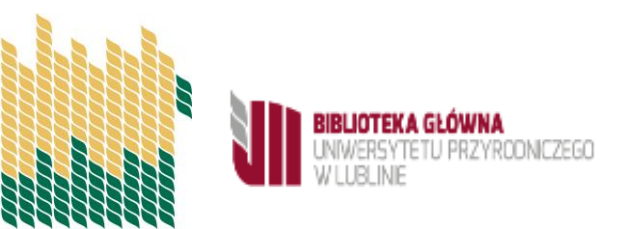

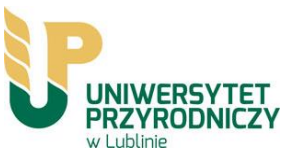

# Ręczne dodawanie publikacji

#### Kreator dodawania dorobku

Uzupełnij zawartość od zera albo zaimportuj dane z bazy DOI

Artykuł

Publikacja naukowa/artykuł opublikowany w czasopiśmie lub materiałach konferencyjnych

Książka

Książka lub Monografia naukowa której rozdziały nie posiadają osobnego autorstwa

Rozdział

Rozdział w Książce lub Monografii pod Redakcją

Książka pod redakcją

Książka lub Monografia Naukowa która składa się z oddzielnych rozdziałów, każdy z oznaczonym autorstwem

Tom pokonferencyjny

Zbiór Artykułów lub Publikacji Naukowych które zostały wydane na konferencji. Obiekt nie poddawany ewaluacji

Zaimportuj dane z profilu ORCID lub z cytowania w formacie BibTeX

Profil ORCID

Utwórz publikację na podstawie danych z publicznej części repozytorium ORCID.

#### Bibtex/Refman

Utwórz publikację na podstawie danych z wpisów bibliograficznych w formatach BibTeX czy RIS

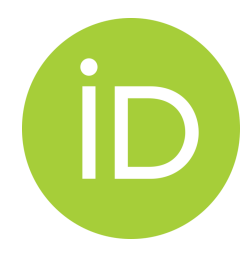

 $\times$ 

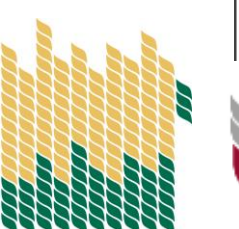

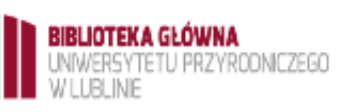